第3章

# 通用输入/输出模块

CHAPTER 3

与 51 单片机不同,STM32 处理器拥有更多的输入/输出引脚,其对外围设备的驱动能 力更强,包括更多更灵活的外围设备控制方式,更多更强大的外围设备功能。在使用 STM32 处理器这些功能之前,必须对其进行正确配置。本章所介绍的通用输入/输出 (General Purpose Input/Output,GPIO)是 STM32 处理器中非常重要的片内外围设备,是 实现外围设备数据输入到 STM32 处理器或 STM32 处理器输出数据到外围设备的关键。 更重要的是,本章的内容是学习后面章节的基础。本章首先介绍 GPIO 的基本概念及其工 作原理,然后以 STM32F103 为例讲述 GPIO 的编程开发,最后通过一个开发案例说明如何 使用 STM32F103 的 GPIO。

#### 学习目标

- > 掌握输入/输出模块的有关概念;
- ▶ 掌握 STM32 的 GPIO;
- ▶ 了解 STM32 的 GPIO 库函数;
- ▶ 掌握 STM32 的 GPIO 开发流程;
- ▶ 熟练使用 STM32CubeMX 工具开发 GPIO 项目;
- ▶ 熟练应用 Keil 软件编译环境和仿真环境;
- ▶ 了解 Proteus 仿真环境。

# 3.1 输入/输出

输入/输出(Input/Output,I/O)是指相对微控制器而言作为外围设备的输入或输出的标 准双向输入/输出接口,例如采集传感器输入的数据、是否有按键产生、点亮 LED 灯等。一般 按照不同的工作模式,可进一步将微控制器芯片的 I/O 分为准双向 I/O、推挽输出、高阻态、开漏。

准双向 I/O 模式是指该引脚既可以接收来自外围设备的输入信号,又可以输出信号给 外围设备。

推挽输出是指利用相对来说比较大的电流对外围电路设备进行驱动,在该模式输出高 电平或低电平。

高阻态是指输入/输出的电阻非常大,该模式又分为高阻输入或高阻输出。其中,高阻 输入是指以较高的输入阻抗来获取外围设备的输入信号,例如 A/D 采集数据作为输入;高 阻输出是指既不输出高电平也不输出低电平。

开漏与准双向 I/O 模式相近,该模式既可以读取 I/O 接口的输入电平,又可以输出高 电平和低电平。如果作输出,默认输出低电平,如需要输出高电平,则需根据具体的应用选 择适合的上拉电阻,并搭建外围电路来提高 I/O 接口的驱动能力。

# 3.2 STM32 的 GPIO

通用输入/输出(General Purpose Input/Output,GPIO)是指 STM32 微控制器片内外 设中可配置的输入/输出接口。通过对 GPIO 引脚进行必要的功能初始化就可实现与外部 设备连接的功能,从而达到 STM32 微控制器与外部设备通信来控制设备以及采集数据的 目的。GPIO 的引脚对应了不同功能的寄存器,配置 STM32 的 GPIO 实际上是更改引脚所 对应寄存器的值,以便实现某种输入/输出功能。表 3-1 列出了 STM32F10xxx 系列芯片内 置外设的起始地址。

| 起始地址                      | 外 设          | 总 线  |
|---------------------------|--------------|------|
| 0x5000 0000 - 0x5003 FFFF | USB OTG 全速   |      |
| 0x4003 0000 - 0x4FFF FFFF | 保留           | AHB  |
| 0x4002 8000 - 0x4002 9FFF | 以太网          |      |
| 0x4002 3400 - 0x4002 3FFF | 保留           |      |
| 0x4002 3000 - 0x4002 33FF | CRC          |      |
| 0x4002 2000 - 0x4002 23FF | 闪存存储器接口      |      |
| 0x4002 1400 - 0x4002 1FFF | 保留           |      |
| 0x4002 1000 - 0x4002 13FF | 复位和时钟控制(RCC) | AHB  |
| 0x4002 0800 - 0x4002 0FFF | 保留           |      |
| 0x4002 0400 - 0x4002 07FF | DMA2         |      |
| 0x4002 0000 - 0x4002 03FF | DMA1         |      |
| 0x4001 8400 - 0x4001 7FFF | 保留           |      |
| 0x4001 8000 - 0x4001 83FF | SDIO         |      |
| 0x4001 4000 - 0x4001 7FFF | 保留           |      |
| 0x4001 3C00 - 0x4001 3FFF | ADC3         |      |
| 0x4001 3800 - 0x4001 3BFF | USART1       |      |
| 0x4001 3400 - 0x4001 37FF | TIM8 定时器     |      |
| 0x4001 3000 - 0x4001 33FF | SPI1         |      |
| 0x4001 2C00 - 0x4001 2FFF | TIM1 定时器     |      |
| 0x4001 2800 - 0x4001 2BFF | ADC2         |      |
| 0x4001 2400 - 0x4001 27FF | ADC1         |      |
| 0x4001 2000 - 0x4001 23FF | GPIO 端口 G    | APB2 |
| 0x4001 2000 - 0x4001 23FF | GPIO 端口 F    |      |
| 0x4001 1800 - 0x4001 1BFF | GPIO 端口 E    |      |
| 0x4001 1400 - 0x4001 17FF | GPIO 端口 D    |      |
| 0x4001 1000 - 0x4001 13FF | GPIO 端口 C    |      |
| 0x4001 0C00 - 0x4001 0FFF | GPIO 端口 B    |      |
| 0x4001 0800 - 0x4001 0BFF | GPIO 端口 A    |      |
| 0x4001 0400 - 0x4001 07FF | EXTI         |      |
| 0x4001 0000 - 0x4001 03FF | AFIO         |      |

表 3-1 寄存器组起始地址

|                           | 外 设                     | 总 线  |
|---------------------------|-------------------------|------|
| 0x4000 7800 - 0x4000 FFFF | 保留                      |      |
| 0x4000 7400 - 0x4000 77FF | DAC                     |      |
| 0x4000 7000 - 0x4000 73FF | 电源控制(PWR)               |      |
| 0x4000 6C00 - 0x4000 6FFF | 后备寄存器(BKP)              |      |
| 0x4000 6800 - 0x4000 6BFF | bxCAN2                  |      |
| 0x4000 6400 - 0x4000 67FF | bxCAN1                  |      |
| 0x4000 6000 - 0x4000 63FF | USB/CAN 共享的 512 字节 SRAM |      |
| 0x4000 5C00 - 0x4000 5FFF | USB 全速设备寄存器             |      |
| 0x4000 5800 - 0x4000 5BFF | I2C2                    |      |
| 0x4000 5400 - 0x4000 57FF | I2C1                    |      |
| 0x4000 5000 - 0x4000 53FF | UART5                   |      |
| 0x4000 4C00 - 0x4000 4FFF | UART4                   |      |
| 0x4000 4800 - 0x4000 4BFF | USART3                  |      |
| 0x4000 4400 - 0x4000 47FF | USART2                  | APB1 |
| 0x4000 4000 - 0x4000 3FFF | 保留                      |      |
| 0x4000 3C00 - 0x4000 3FFF | SPI3/I2S3               |      |
| 0x4000 3800 - 0x4000 3BFF | SPI2/I2S3               |      |
| 0x4000 3400 - 0x4000 37FF | 保留                      |      |
| 0x4000 3000 - 0x4000 33FF | 独立看门狗(IWDG)             |      |
| 0x4000 2C00 - 0x4000 2FFF | 窗口看门狗(WWDG)             |      |
| 0x4000 2800 - 0x4000 2BFF | RTC                     |      |
| 0x4000 1800 - 0x4000 27FF | 保留                      |      |
| 0x4000 1400 - 0x4000 17FF | TIM7 定时器                |      |
| 0x4000 1000 - 0x4000 13FF | TIM6 定时器                |      |
| 0x4000 0C00 - 0x4000 0FFF | TIM5 定时器                |      |
| 0x4000 0800 - 0x4000 0BFF | TIM4 定时器                |      |
| 0x4000 0400 - 0x4000 07FF | TIM3 定时器                |      |
| 0x4000 0000 - 0x4000 03FF | TIM2 定时器                |      |

每个 GPIO 引脚都有两个 32 位配置寄存器 GPIOx\_CRL 和 GPIOx\_CRH,两个 32 位数据寄存器 GPIOx\_IDR 和 GPIOx\_ODR,一个 32 位置位/复位寄存器 GPIOx\_BSRR,一个 16 位复位寄存器 GPIOx\_BRR 和一个 32 位锁定寄存器 GPIOx\_LCKR。根据 STM32 芯片数据手册中列出的每个 I/O 引脚的特定功能,GPIO 的每个引脚可以由软件配置成多种功能模式。借助 GPIO 的多种配置模式,STM32 可以实现最简单、最直观的动作,例如,检测按键信号、LED 的开关等。另外,STM32 的 GPIO 还可用于串行和并行通信、存储器 读/写等功能,可以有效避免某些嵌入式应用 GPIO 引脚不足或片内存储器存储空间不足 等问题。

由于 STM32 的 GPIO 引脚数目过多,为便于使用往往将这些引脚进行分组(定义为端口),每个端口都有 16 个输入/输出引脚,分别由 0~15 个标号表示。端口通常以大写英文 字母 A 表示开始,16 个引脚为一组,以此类推。例如,GPIOA、GPIOB、GPIOC、GPIOD、 GPIOE、GPIOF 和 GPIOG 等。又如,GPIOB 端口共有 16 个引脚,分别标记为 PB0~PB15,也

续表

可以表示为 GPIOB0~GPIOB15。图 3-1 为 48 引脚 LQFP 封装的 STM32F103C8Tx 的引脚示 意图。

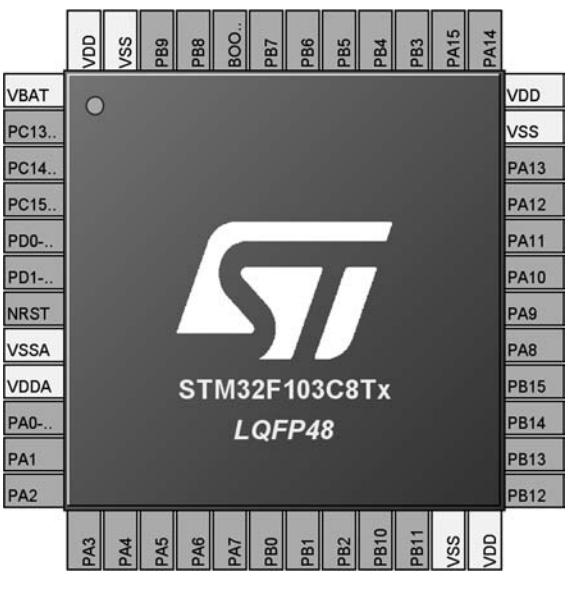

图 3-1 LQFP 封装的 STM32F103C8Tx

图 3-2 给出了 APB2 时钟 32 位使能寄存器每位的功能,其中寄存器的 2~8 位用来配置 GPIOx 端口的使能位。与 51 单片机不同,STM32 的 GPIOx 端口可以不同时工作,必须 通过配置寄存器的控制位使能 GPIOx 端口,这有利于降低 STM32 的能耗。例如,仅 GPIOA 工作而其余端口不工作,则 APB2 时钟使能寄存器的控制位可以设定位为 0x04。

| 31   | 30       | 29   | 28   | 27   | 26   | 25   | 24   | 23   | 22   | 21   | 20   | 19    | 18    | 17    | 16   |
|------|----------|------|------|------|------|------|------|------|------|------|------|-------|-------|-------|------|
|      | Reserved |      |      |      |      |      |      |      |      |      |      | TIM17 | TIM16 | TIM15 |      |
| 15   | 14       | 13   | 12   | 11   | 10   | 9    | 8    | 7    | 6    | 5    | 4    | 3     | 2     | 1     | 0    |
| Res. | URT1     | Res. | SPI1 | TIM1 | Res. | ADC1 | IOPG | IOPF | IOPE | IOPD | IOPC | IOPB  | IOPA  | Res.  | AFIO |

图 3-2 APB2 时钟使能寄存器

STM32的大多数引脚可以配置为多功能双向的输入/输出,可以连接到 GPIO 端口或 复选功能(Alternative Functions, AF)。STM32的大多数引脚通过 AF 技术兼具其他专用 功能。作为一个标准的命名约定,如果使用库函数进行程序开发,STM32的引脚已经在 stm32f10x\_gpio.h头文件中定义,例如,PA8表示端口A的第8位,PE1表示端口E的第1 位。STM32的GPIO在工作时通常有三种不同的状态,分别是输入态、输出态和高阻态。 输入态是指GPIO引脚被配置为输入模式,可以获取来自外围设备的高低电平(高电平为 1,低电平为0)。输出态是指GPIO引脚配置为主动向外围设备输出高低电平,可以控制外 围设备进行相应动作。高阻态是一种特殊的状态,是指GPIO引脚内部电阻的阻值无穷大, 它的输出既不是高电平也不是低电平,对与其关联的输出信号不产生影响。由于这三种状 态的作用有着很大的不同,需要根据实际开发的嵌入式应用的需求来配置相应的状态。

STM32的 GPIO 引脚的基本结构如图 3-1 所示。与 51 单片机不同, STM32 的每个

GPIO 引脚可按功能需求灵活配置,这个配置过程是通过端口配置低位寄存器 GPIOx\_ CRL、端口配置高位寄存器 GPIOx\_CRH、端口输入数据寄存器 GPIOx\_IDR、端口输出数据 寄存器 GPIOx\_ODR、端口位清除寄存器 GPIOx\_BSRR、端口位清除寄存器 GPIOx\_BRR 和端口配置锁定寄存器 GPIOx\_LCKR 共 7 个寄存器来实现的。为了使用方便,STM32 的 标准库函数头文件 stm32f10x\_gpio.h 通过结构体的形式定义了这 7 个寄存器,利用该结构 体可以灵活配置 GPIO 引脚功能,具体代码如下:

```
typedef struct
{
volatile uint32_t CRL;
volatile uint32_t CRH;
volatile uint32_t IDR;
volatile uint32_t ODR;
volatile uint32_t BSRR;
volatile uint32_t BRR;
volatile uint32_t LCKR;
}GPIO TypeDef;
```

需要说明的是,这些寄存器必须按 32 位字被访问。由于 STM32 的供电电压是 3.3V, 但很多外围设备的输入电压是 5V,为兼容 5V 的外围设备输入,STM32 的 GPIO 引脚大部 分是兼容 5V 电压输入的,具体兼容 5V 的 GPIO 引脚可以从该芯片的数据手册引脚描述章 节查到(I/O Level 标有 V<sub>DD\_FT</sub> 的就是 5V 电平兼容的)。按照不同的输入/输出要求,可以 对 GPIO 引脚的寄存器进行配置,同时也可以利用 stm32f10x\_gpio.h 的库常量配置 GPIO 引脚,具体如表 3-2 所示。

| 配置模式   | 功 能     | 库                     |
|--------|---------|-----------------------|
| 通用输入   | 浮空输入    | GPIO_Mode_IN_FLOATING |
|        | 上拉输入    | GPIO_Mode_IPU         |
|        | 下拉输入    | GPIO_Mode_IPD         |
|        | 模拟输入    | GPIO_Mode_AIN         |
| 通用输出   | 推挽式输出   | GPIO_Mode_Out_PP      |
|        | 开漏输出    | GPIO_Mode_Out_OD      |
| 复用功能输出 | 推挽式复用功能 | GPIO_Mode_AF_PP       |
|        | 开漏复用功能  | GPIO_Mode_AF_OD       |

表 3-2 GPIO 引脚配置

STM32的标准库函数头文件 stm32f10x\_gpio.h 定义了上述 8 种引脚的配置模式,头文件中以枚举类型给出了各个模式在芯片中的地址,具体代码如下:

typedef enum
{
 GPI0\_Mode\_AIN = 0x0,
 GPI0\_Mode\_IN\_FLOATING = 0x04,
 GPI0\_Mode\_IPD = 0x28,
 GPI0\_Mode\_IPU = 0x48,
 GPI0\_Mode\_Out\_OD = 0x14,

GPI0\_Mode\_Out\_PP = 0x10, GPI0\_Mode\_AF\_OD = 0x1C, GPI0\_Mode\_AF\_PP = 0x18 }GPI0Mode TypeDef;

图 3-3 是 GPIO 引脚内部结构示意图。该图内部所示的输入驱动器中所有 GPIO 引脚 都有一个内部弱上拉和弱下拉,当 GPIO 引脚配置为输入时,首先输出驱动器被禁止;其次 图中的 TTL 肖特基触发器输入被激活;然后根据 GPIO 引脚的配置(浮空输入、上拉输入 或下拉输入)的不同,弱上拉和下拉电阻将被连接;出现在 GPIO 引脚上的数据在每个 APB2 时钟周期被采样到输入数据寄存器;最后 STM32 内部处理器对输入数据寄存器执 行读访问,便可得到 GPIO 引脚输入的高低电平信号。

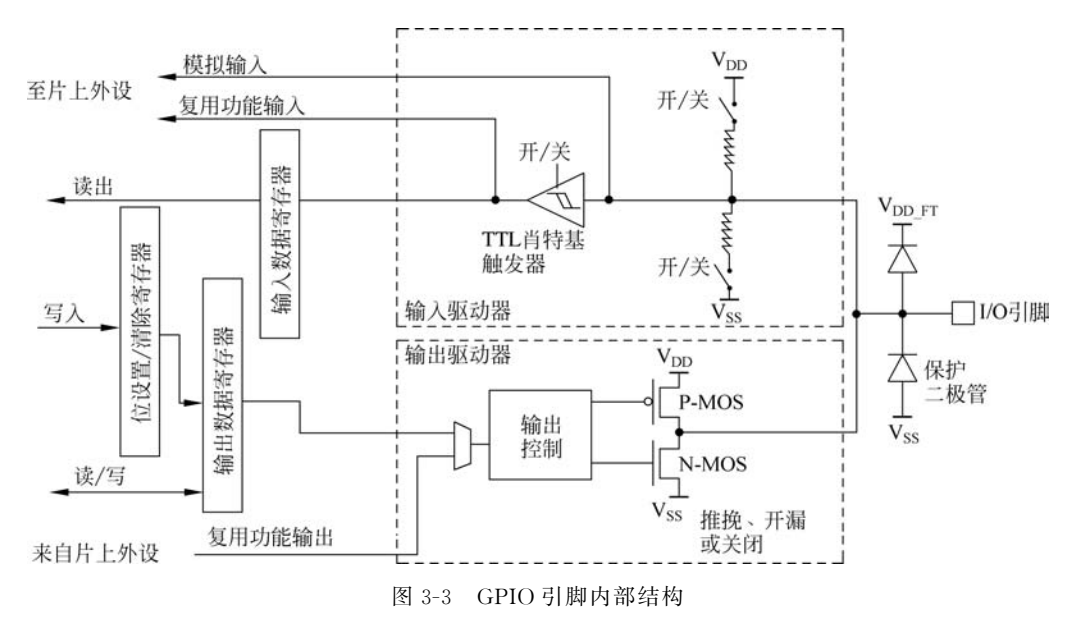

GPIO 引脚输入/输出模式具体如下:

(1) 浮空输入(Input Floating): 该模式下 GPIO 引脚内部既不连上拉电阻又不连下拉 电阻,而是直接经 TTL 肖特基触发器输入 GPIO 引脚的高低电平信号保存到输入数据寄 存器。

(2)上拉输入(Input Pull-up):该模式下 GPIO 引脚通过开关将电阻连接到电源 V<sub>DD</sub>。 当 GPIO 引脚有输入信号时,输入信号电平保存到输入数据寄存器。该端口在默认情况下 输入为高电平。

(3) 下拉输入(Input Pull-down): 该模式下 GPIO 引脚通过开关将电阻连接到电源 V<sub>ss</sub>。一旦芯片的 GPIO 引脚接收到来自外部的输入信号,芯片会将外部的输入信号电平 保存在与引脚对应的输入数据寄存器中。该端口在默认情况下输入为低电平。

(4) 模拟输入(Analog Input): 该模式下 TTL 肖特基触发器输入关闭,既不接上拉电 阻也不连接下拉电阻,引脚信号连接到芯片内部的片上外设,其典型应用是 A/D 模拟输入, 对外部模拟信号进行采集。

默认情况下,大多数引脚被重置为浮空输入,这确保当系统通电时不会发生硬件冲突。

#### 68 ◀ 基于ARM Cortex-M3的STM32嵌入式系统原理及应用

例如,将按钮一端连接到 PA1 引脚,利用库函数判断按钮是否被按下,具体如下:

```
GPI0_InitStructure.GPI0_Pin = GPI0_Pin_1;
GPI0_InitStructure.GPI0_Mode = GPI0_Mode_IN_FLOATING;
GPI0_Init(GPI0A,&GPI0_InitStructure);
```

例如,利用 GPIO 库函数读取 PA1 引脚的高低电平信息,代码如下:

GPI0\_ReadInputDataBit(GPI0A,GPI0\_Pin\_1);

如图 3-3 所示的输出驱动器部分,当 GPIO 引脚配置为输出时,首先 STM32 内部处理器位设置/清除寄存器输出高低电平驱动信号给输出数据寄存器; 然后利用输出控制逻辑 使能内部的 PMOS 或 NMOS; 最后由 GPIO 引脚输出相应信号。

(1) 推挽式输出(Output Push-Pull): 该模式下 GPIO 引脚输出高电平时,则输出控制 逻辑使能 P-MOS; 相反,则输出控制逻辑使能 N-MOS。由于使用了 MOSFET 管,增加了 GPIO 引脚的输出电流,进而有利于驱动负载大的外围设备。

(2) 开漏输出(Output Open-Drain): 该模式下 GPIO 引脚直接与 MOSFET 管的漏极 相连,处于悬空状态。此时,如外围电路中无上拉电阻时,GPIO 引脚输出低电平。只有在 GPIO 引脚的外围电路中加上拉电阻才能输出高电平。

(3) 推挽式复用功能(Alternate Function Push-Pull): 该模式下 GPIO 引脚可以作为 多个外设引脚使用,但一个引脚某一时刻只能使用复用功能中的一个,由片上外设进行 控制。

(4) 开漏复用功能(Alternate Function Open-Drain): 该模式下与推挽式复用功能相近,但想要输出高电平需要接上拉电阻。

当配置如上所示的输出时还应考虑驱动电路的响应速度,每个 GPIO 引脚有 3 种输出 速度可供选择,即 50MHz、10MHz 和 2MHz。一般来讲,实际开发中出于信号稳定性和降 低功耗等原因,需要结合系统实际情况配置 GPIO 的响应速度,尽量使用与 GPIO 引脚要求 一致的最低速度。一般常用的外设建议采用 2MHz 的输出速度,例如 LED、蜂鸣器等;而 片上外设 I<sup>2</sup>C、SPI 等使用复用功能输出时,应配置高响应速度 10MHz,甚至是 50MHz。

在 STM32 的标准固件库中, stm32f10x\_gpio. h 头文件定义了 3 种输出速度模式, 具体如下:

```
typedef enum
{
    GPIO_Speed_10MHz = 1,
    GPIO_Speed_2MHz,
    GPIO_Speed_50MHz
}GPIOSpeed_TypeDef;
```

如果利用固件库配置 GPIO 引脚,则首先选定 GPIO 引脚,指定选择引脚的响应速度, 并且需要说明引脚的功能,固件库中 stm32f10x\_gpio.h 头文件给出了引脚的定义,具体 如下:

```
typedef struct
{
    uint16_t GPI0_Pin; /*措
```

/\*指定要配置的 GPIO 引脚\*/

```
GPIOSpeed_TypeDef GPIO_Speed; /*指定所选引脚的速度*/
GPIOMode_TypeDef GPIO_Mode; /*指定所选引脚的模式*/
}GPIO InitTypeDef;
```

例如,对于闪烁灯实验而言,利用库文件配置 PB8 为 2MHz 输出,具体如下:

```
//stm32f10x_gpio.h
GPI0_InitTypeDef GPI0_InitStructure;
GPI0_StructInit(&GPI0_InitStructure);
GPI0_InitStructure.GPI0_Pin = GPI0_Pin_8;
GPI0_InitStructure.GPI0_Mode = GPI0_Mode_Out_PP;
GPI0_InitStructure.GPI0_Speed = GPI0_Speed_2MHz;
GPI0_Init(GPI0B, &GPI0_InitStructure);
```

GPIO 库函数提供了读写单个引脚和整个端口的操作,对于 GPIO 端口在捕获并行数据时特别有用。

例如,若下面利用 GPIO 库函数 GPIO\_WriteBit 对 PB8 引脚输出高低电平进行设置, 若通过 PB8 引脚的高低电平变化可以控制闪烁灯开关。如果控制 PB8 为高电平,调用库函 数 GPIO\_WriteBit(GPIOB,GPIO\_Pin\_8,Bit\_SET)来设置 GPIOB 端口的第 8 个引脚为高 电平;相反,调用库函数 GPIO\_WriteBit(GPIOB,GPIO\_Pin\_8,Bit\_RESET)来设置端口的 第 8 个引脚为低电平。

STM32 中 USART 之类的外围设备需要与 GPIO 复用的引脚,即共用同一个引脚。在使用这些外设之前,外设需要的任何输出必须配置为复用输出功能。

例如,USART1的 Tx 与 PA9 有相同的引脚,如果使能 Tx,则需要配置 PA9 的输出模式为推挽式复用功能,具体如下:

```
GPI0_InitStruct.GPI0_PIN = GPI0_Pin_9;
GPI0_InitStruct.GPI0_Speed = GPI0_Speed_50MHz;
GPI0_InitStruct.GPI0_Mode = GPI0_Mode_AF_PP;
GPI0 Init(GPI0A, & GPI0 InitStruct);
```

# 3.3 STM32 的 GPIO 库函数

#### 3.3.1 GPIO 模块的标准库函数

ST 公司为了便于嵌入式应用系统的实现,向使用者提供了 GPIO 模块的标准外设库接 口函数。嵌入式开发者可以使用 ST 公司定义的函数对 GPIO 引脚进行配置和使用,从而 规避了直接读写 GPIO 寄存器而引发错误的可能性。在实际项目开发中,往往需要用到标 准外设库函数,这就要求创建工程时,把标准库的头文件 stm32f10x\_gpio.h 加入工程。在 项目开发过程中,想了解该头文件的功能时可以查看 GPIO 库函数的源码,该头文件所对应 的源文件是 stm32f10x\_gpio.c。文件 stm32f10x\_gpio.h 声明了 GPIO 共 18 种库函数的定 义,具体函数头定义如下:

```
void GPIO_DeInit(GPIO_TypeDef * GPIOx);
```

/ \* \*

<sup>\* @</sup>brief 该函数表示将 GPIOx 外围寄存器反初始化为它们的默认重置值。

```
* @param GPIOx: x 可以是 A~G来选择 GPIO 外围设备。
* @retval 无
* /
void GPIO AFIODeInit(void);
/ * *
* @brief 该函数是将 AF(重新映射、事件控制和 EXTI 配置)寄存器反初始化为它们的默认重置值。
* @retval 无
* /
void GPI0 Init(GPI0 TypeDef * GPI0x, GPI0 InitTypeDef * GPI0 InitStruct);
/ * *
* @brief 该函数是根据 GPIO InitStruct 中的指定参数初始化 GPIOx 外围设备。
* @param GPIOx:指定 GPIO 的具体端口,x可以是 A~G 其中一个端口。
* @param GPIO_InitStruct 是指向 GPIO_InitTypeDef 结构的指针,包含指定的 GPIO 外围设备的配
* 置信息。
* @retval 无
* /
void GPI0_StructInit(GPI0_InitTypeDef * GPI0_InitStruct);
/ * *
* @brief 该函数是用它的默认值填充每个 GPIO InitStruct 成员。
* @param GPIO InitStruct: 指向将要初始化的 GPIO InitTypeDef 结构的指针。
* @retval 无
* /
uint8 t GPIO ReadInputDataBit(GPIO TypeDef * GPIOx, uint16 t GPIO Pin);
/ * *
* @brief 该函数是读取指定的输入端口引脚。
* @param GPIOx: x 可以是 A~G 来选择 GPIO 外围设备。
* @param GPIO Pin: 指定要读取的端口位。这个参数可以是 GPIO Pin x,其中 x 可以是 0~15。
* @retval 输入端口引脚值。
* /
uint16 t GPI0 ReadInputData(GPI0 TypeDef * GPI0x);
/ * *
* @brief 该函数是读取指定的 GPIO 输入数据端口。
* @param GPIOx: x 可以是 A~G 来选择 GPIO 外围设备。
* @retval GPIO 输入数据端口值。
* /
uint8_t GPI0_ReadOutputDataBit(GPI0_TypeDef * GPI0x, uint16_t GPI0_Pin);
/ * *
* @brief 该函数是读取指定的输出端口引脚。
* @param GPIOx: x 可以是 A~G来选择 GPIO 外围设备。
* @param GPI0_Pin: 指定要读取的端口位。这个参数可以是 GPI0_Pin_x,其中 x 可以是 0~15。
* @retval 输出端口引脚值。
* /
uint16 t GPI0 ReadOutputData(GPI0 TypeDef * GPI0x);
/ * *
* @brief 该函数是读取指定的 GPIO 输出数据引脚。
* @param GPIOx: x 可以是 A~G 来选择 GPIO 外围设备。
* @retval GPIO 输出数据端口值。
* /
void GPI0_SetBits(GPI0_TypeDef * GPI0x, uint16_t GPI0_Pin);
/ * *
* @brief 该函数是设置选定的数据端口引脚。
```

```
* @param GPIOx: x 可以是 A~G来选择 GPIO 外围设备。
* @param GPIO Pin: 指定要写入的端口位。这个参数可以是 GPIO Pin x的任意组合,其中 x可以
* 是 0~15。
* @retval 无
* /
void GPIO ResetBits(GPIO TypeDef * GPIOx, uint16 t GPIO Pin);
/ * *
* @brief 该函数是设置选定的数据端口位。
* @param GPIOx: x 可以是 A~G来选择 GPIO 外围设备。
* @param GPIO Pin: 指定要写入的端口位。这个参数可以是 GPIO Pin x 的任意组合,其中 x 可以
* 是 0~15。
* @retval 无
* /
void GPIO WriteBit(GPIO TypeDef * GPIOx, uint16 t GPIO Pin, BitAction BitVal);
/ * *
* @brief 该函数是设置或清除选定的数据端口位。
* @param GPIOx: x 可以是 A~G来选择 GPIO 外围设备。
* @param GPI0_Pin: 指定要写入的端口位。这个参数可以是 GPI0_Pin_x,其中 x 可以是 0~15。
* @param BitVal: 指定要写入所选位的值。该参数可以是 BitAction 枚举值中的一个:
* @arg Bit RESET: 清除端口引脚。
* @arg Bit_SET:设置端口引脚。
* @retval 无
* /
void GPIO Write(GPIO TypeDef * GPIOx, uint16 t PortVal);
/ * *
* @brief 该函数是将数据写入指定的 GPIO 数据端口。
* @param GPIOx: x 可以是 A~G 来选择 GPIO 外围设备。
* @param PortVal: 指定要写入端口输出数据寄存器的值。
* @retval 无
* /
void GPI0_PinLockConfig(GPI0_TypeDef * GPI0x, uint16_t GPI0_Pin);
/ * *
* @brief 该函数是 GPIO 引脚锁定配置寄存器。
* @param GPIOx: x 可以是 A~G 来选择 GPIO 外围设备。
* @param GPIO Pin: 指定要写人的端口位。这个参数可以是 GPIO Pin x 的任意组合,其中 x 可以
* 是 0~15。
* @retval 无
* /
void GPI0_EventOutputConfig(uint8_t GPI0_PortSource, uint8_t GPI0_PinSource);
/ * *
* @brief 该函数是选择用作事件输出的 GPIO 引脚。
* @ param GPI0_PortSource: 选择作为事件输出源的 GPI0 端口。这个参数可以是 GPI0_
* PortSourceGPIOx,其中 x 可以是 A~G。
* @param GPI0_PinSource: 指定事件输出的引脚。这个参数可以是 GPI0_PinSourcex, 其中 x 可以
* 是 0~15~
* @retval 无
* /
void GPIO EventOutputCmd(FunctionalState NewState);
/ * *
* @brief 该函数是启用或禁用事件输出。
* @param NewState: 事件输出的新状态。此参数可以是启用或禁用。
* @retval 无
* /
```

```
void GPIO PinRemapConfig(uint32 t GPIO Remap, FunctionalState NewState);
/ * *
* @brief 该函数是更改指定引脚的映射。
* @param GPIO Remap: 选择要重新映射的引脚。
* @paramNewState: 重新映射端口引脚的新状态。这个参数可以是启用或禁用。
* @retval 无
* /
void GPI0_EXTILineConfig(uint8_t GPI0_PortSource, uint8_t GPI0_PinSource);
/ * *
* @brief 该函数是选择作为 EXTI 线的 GPIO 引脚。
* @ param GPIO PortSource:选择作为 EXTI 线源的 GPIO 端口。这个参数可以是 GPIO
* PortSourceGPIOx,其中 x 可以是 A~G。
* @param GPIO PinSource: 指定要配置的 EXTI 行。这个参数可以是 GPIO PinSourcex,其中 x 可以
* 是 0~15。
* @retval 无
* /
void GPIO ETH MediaInterfaceConfig(uint32 t GPIO ETH MediaInterface);
/ * *
* @brief 该函数是选择以太网媒体接口。
* @note 这个函数只适用于 STM32 连接线路设备。
* @param GPIO_ETH_MediaInterface 指定媒体接口模式。该参数可以是以下值之一:
* @arg GPIO ETH MediaInterface MII: MII 模式
* @arg GPIO ETH MediaInterface RMII: RMII 模式
* @retval 无
```

\* /

### 3.3.2 GPIO 配置步骤

不同于 51 单片机,在使用 GPIO 之前,必须对它们进行配置。一般来讲,使用任何 GPIO 引脚所需的配置如图 3-4 所示。

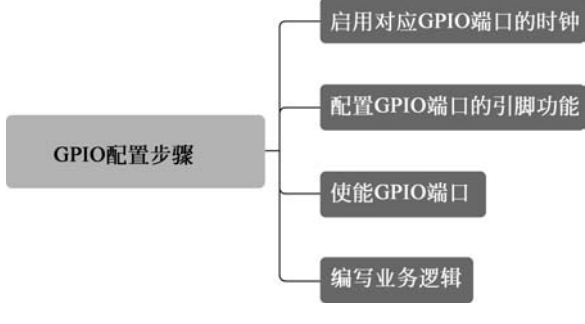

图 3-4 GPIO 配置步骤

基本初始化步骤如下:

(1) 启用相应外围设备的时钟;

- (2) 配置外设功能参数,调用初始化函数,初始化外设相关的参数;
- (3) 使能相应的 GPIO;
- (4) 编写应用逻辑。

基于 STM32 的 GPIO 初始化程序的框架结构,如以下代码所示:

```
# include < stm32f10x.h>
# include < stm32f10x_rcc.h>
# include < stm32f10x_gpio.h>
int main(void) {
    GPIO_InitTypeDef GPIO_InitStructure
    //Enable Peripheral Clocks (1) ...
    //Configure Pins (2) ...
    //Enable the corresponding peripheral.... (3) ...
    while (1) {
        //Coding application logic... (4) ...
    }
}
```

### 3.4 STM32 GPIO 应用实例

## 3.4.1 实例标准库函数开发

本节采用基于标准固件库的设计方式,利用单个 GPIO 引脚输出高低电平控制发光二 极管,并按一定时间间隔改变 I/O 口电平,达到 GPIO 的库函数实现灯光闪烁效果。图 3-5 是发光二极管 D1 与 STM32F103C6 的 PB0 接口电路的原理图。

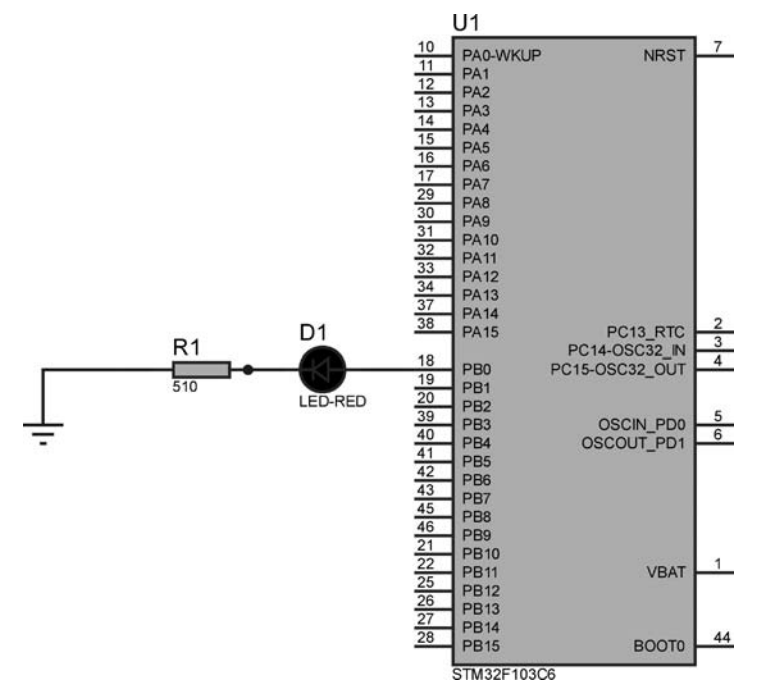

图 3-5 发光二极管与 STM32F103C6 的接口电路

图 3-5 的电阻 R1 是限流电阻。R1 阻值的改变会导致发光二极管 D1 的亮度也发生改变,R1 的阻值范围一般选用 400Ω~1kΩ 的。程序流程设计中首先需要配置 GPIO,然后主循环中不断检测发光二极管 D1 的状态,当检测到发光二极管 D1 开时,则 GPIO 的 PB0 输

出为高电平;相反,则输出低电平。图 3-6 为发光二极管闪烁程序流程图。

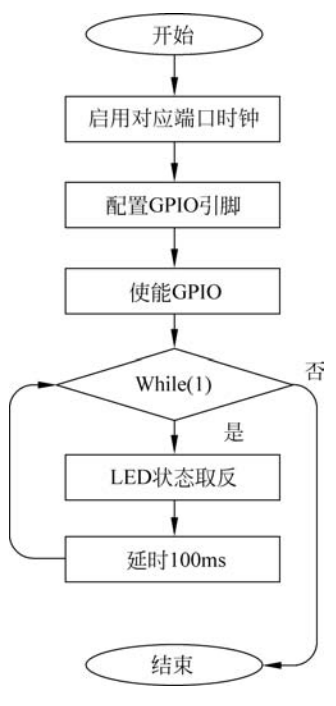

图 3-6 发光二极管闪烁程序流程

发光二极管工程文件中的源文件存放了 GPIO 的管脚定义、GPIO 初始化、全局变量声明、函数声明以及 LED 状态切换等功能,构成了发光二极管闪烁的主程序。具体代码如下:

```
# include "stm32f10x.h"
/*函数名:Delay
* 功能描述:不精确的延时,延时时间 = nCount/72000000,72MHz 为 STM32 主频
* 输入参数:nCount
* 输出参数:无
* /
void Delay( u32 nCount)
{
     for(;nCount != 0;nCount -- );
}
int main(void)
   GPI0_InitTypeDef GPI0_InitStructure;
                                                   //定义一个 GPIO_InitTypeDef 类型
                                                   //的结构体变量
   RCC_APB2PeriphClockCmd(RCC_APB2Periph_GPIOB, ENABLE); //开启 GPIOB 的时钟
   GPI0_InitStructure.GPI0_Pin = GPI0_Pin_0;
                                                   //选择要使用的 I/0 引脚,此处选
                                                   //择 PB0 引脚
   GPI0_InitStructure.GPI0_Mode = GPI0_Mode_Out_PP;
                                                  //设置引脚输出模式为推挽输出
   GPIO InitStructure.GPIO Speed = GPIO Speed 50MHz;
                                                  //设置引脚的输出频率为 50MHz
   GPIO Init(GPIOB,&GPIO InitStructure);
                                                   //调用初始化库函数初始化 GPIOB
                                                   //端口
```

# 3.4.2 基于 STM32CubeMX 的实例开发

通过 3.4.1 节的实验发现,基于标准库函数的 STM32 工程需要写很多初始化代码,这 些初始化代码往往都是固定的,开发人员没必要每次都重写这些初始化程序。为解决这个 问题,ST 公司推出了 STM32CubeMX 工具自动生成相应配置的初始化代码。下面以 STM32CubeMX 为例进行发光二极管闪烁程序的开发。

#### 1. 构建 STM32CubeMX 工程

第2章已经介绍了 STM32CubeMX 工具的安装,找到如图 3-7 所示快捷图标,双击该图标启动 STM32CubeMX 开发工具。

STM32CubeMX开发工具启动后的首界面如 图 3-8 所示。在 STM32CubeMX 的菜单中选中 File 选项卡,并单击"New Project...",即可创建一个新的 项目。

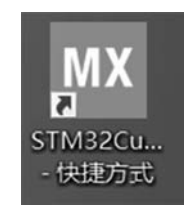

图 3-7 STM32CubeMX 快捷图标

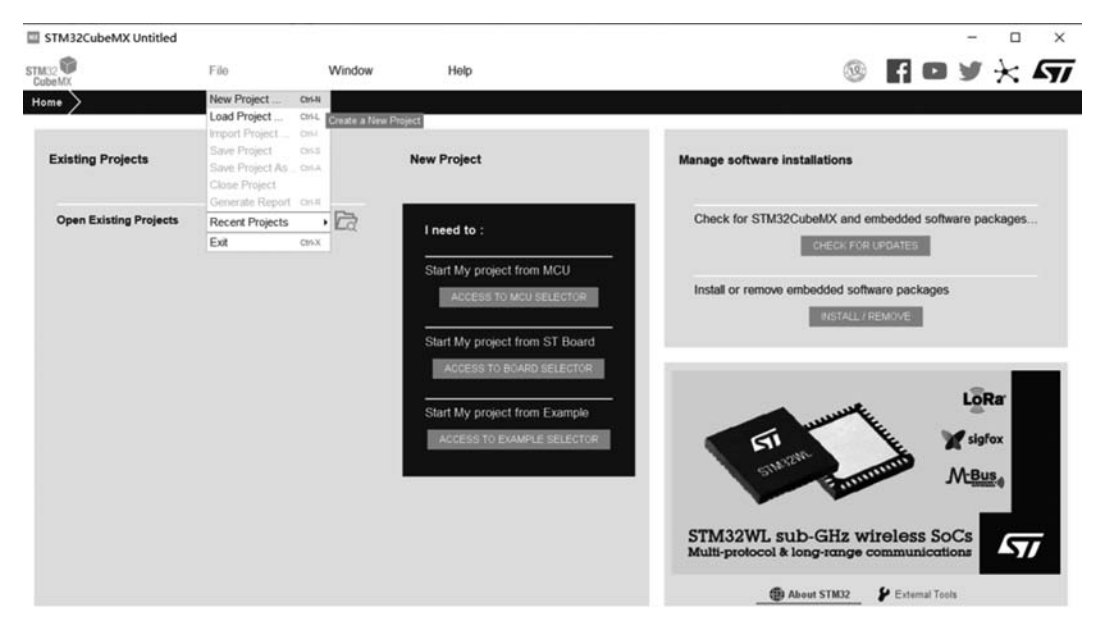

图 3-8 STM32CubeMX 开发工具首界面

与前面利用标准库函数创建工程不同,STM32CubeMX的新工程都需要预先指定使用的芯片型号。图 3-9 是弹出的新创建项目界面,在 Part Number 搜索框中输入芯片型号。例如,STM32F103C后按 Enter键,检索出与输入关键词相近和封装不同的芯片信息,这里选择封装为 LQFP48 的 STM32F103C6 芯片。

| TR B D V                       |                                                                                             | Features                                                                                    | Block Diagram                                                                                        | Docs & Resource                                                        | es 📑                                                                      | Datasheet                                                                 |                                        | ⊡' B                                                         |
|--------------------------------|---------------------------------------------------------------------------------------------|---------------------------------------------------------------------------------------------|----------------------------------------------------------------------------------------------------|------------------------------------------------------------------------|---------------------------------------------------------------------------|---------------------------------------------------------------------------|----------------------------------------|--------------------------------------------------------------|
| Part Number STM32F103c         |                                                                                             | STM32F1 Series                                                                              |                                                                                                    |                                                                        |                                                                           | -                                                                         |                                        |                                                              |
| Core                           | >                                                                                           | STM32F103C                                                                                  | 6 🐘 LQFP48                                                                                           |                                                                        |                                                                           |                                                                           |                                        |                                                              |
| Series                         | >                                                                                           |                                                                                             | STM                                                                                                  | I32F103C6                                                              | Tx                                                                        |                                                                           |                                        |                                                              |
| Line                           | >                                                                                           |                                                                                             |                                                                                                    |                                                                        |                                                                           |                                                                           |                                        |                                                              |
|                                |                                                                                             |                                                                                             |                                                                                                    |                                                                        |                                                                           |                                                                           |                                        |                                                              |
| Package                        | >                                                                                           |                                                                                             |                                                                                                    |                                                                        |                                                                           |                                                                           |                                        |                                                              |
| Package<br>Other               | >                                                                                           |                                                                                             |                                                                                                    |                                                                        |                                                                           |                                                                           |                                        |                                                              |
| Package<br>Other<br>Peripheral | ><br>><br>>                                                                                 |                                                                                             |                                                                                                    |                                                                        |                                                                           |                                                                           |                                        |                                                              |
| Package<br>Other<br>Peripheral | >                                                                                           |                                                                                             |                                                                                                    | d. Disolar                                                             | at and the filterance                                                     |                                                                           |                                        |                                                              |
| Package<br>Other<br>Peripheral | ><br>><br>><br>MC                                                                           | Us/MPUs List: 6 item                                                                        | 5                                                                                                    | 🕂 Disptay                                                              | similar items                                                             | 1                                                                         | ₫                                      | Export                                                       |
| Package<br>Other<br>Peripheral | ><br>><br>><br>MC                                                                           | Us/MPUs List: 6 item<br>Part No<br>STM32F10304                                              | 15<br>Référence<br>STM392-1032.4Tv                                                                   | + Display<br>Pockage                                                   | similar iterris<br>Fissio<br>16 kButes                                    | RAM >                                                                     | 10<br>37                               | Export                                                       |
| Package<br>Dther<br>Peripheral | ><br>><br>><br>MC                                                                           | Us/MPUs List: 6 item<br>Part No<br>STM32F103C4                                              | BEIGERESSE<br>STN32F103C4Tx<br>STN32F103C4Tx                                                         | + Display<br>Package<br>LQFP48<br>LQFP48                               | similar items<br>Enn<br>16 kBytes<br>32 kBytes                            | 6 kBytes                                                                  | 10<br>37<br>37                         | Export<br>Free<br>72 MF                                      |
| Package<br>Other<br>Pacipheral | ><br>><br>><br>MC                                                                           | Us/MPUs List: 6 item<br>Part No T<br>STM32F103C4<br>STM32F103C6                             | IS<br>STM32F103CH7<br>STM32F103CH7<br>STM32F103CH7<br>STM32F103CH7                                   | + Display<br>Potkage<br>LQFP48<br>LQFP48<br>UFQFP48                    | similar items<br>2 state<br>16 kBytes<br>32 kBytes<br>32 kBytes           | 6 kBytes<br>10 kBytes                                                     | 2 IO<br>37<br>37<br>37<br>37           | 72 MH<br>72 MH                                               |
| Package<br>Other<br>Peripheral | ><br>><br>><br>MC                                                                           | Us/MPUs List: 6 item<br>Part No<br>STM32F103C4<br>STM32F103C6<br>STM32F103C8                | s<br>STM32F10304Tx<br>STM32F10304Tx<br>STM32F10305Ux<br>STM32F10305Ux                                | + Display<br>Package<br>LQFP48<br>LQFP48<br>CUFQFP148<br>LQFP48        | similar items<br>5354<br>16 kBytes<br>32 kBytes<br>32 kBytes<br>64 kBytes | 6 kBytes<br>10 kBytes<br>10 kBytes<br>20 kBytes                           | 37<br>37<br>37<br>37<br>37<br>37       | 72 MH<br>72 MH<br>72 MH<br>72 MH<br>72 MH                    |
| Package<br>Other<br>Peripheral | ><br>><br>><br>><br>><br>><br>><br>><br>><br>><br>><br>><br>><br>><br>><br>><br>><br>><br>> | Ja-MPUs List. 6 item<br>Part No<br>STM32F103C4<br>STM32F103C6<br>STM32F103C8<br>STM32F103C8 | 15<br>Reference<br>STM32F103C4Tx<br>STM32F103C6Tx<br>STM32F103C8Tx<br>STM32F103C8Tx<br>STM32F103C8Tx | + Display<br>Pickage<br>LQFP48<br>LQFP48<br>LQFP48<br>LQFP48<br>LQFP48 | similar items                                                             | 6 kBytes<br>10 kBytes<br>10 kBytes<br>20 kBytes<br>20 kBytes<br>20 kBytes | 37<br>37<br>37<br>37<br>37<br>37<br>37 | Export<br>72 MF<br>72 MF<br>72 MF<br>72 MF<br>72 MF<br>72 MF |

图 3-9 创建项目界面

双击 LQFP48 封装的 STM32F103C6 芯片,弹出如图 3-10 所示界面,至此工程创建 完成。

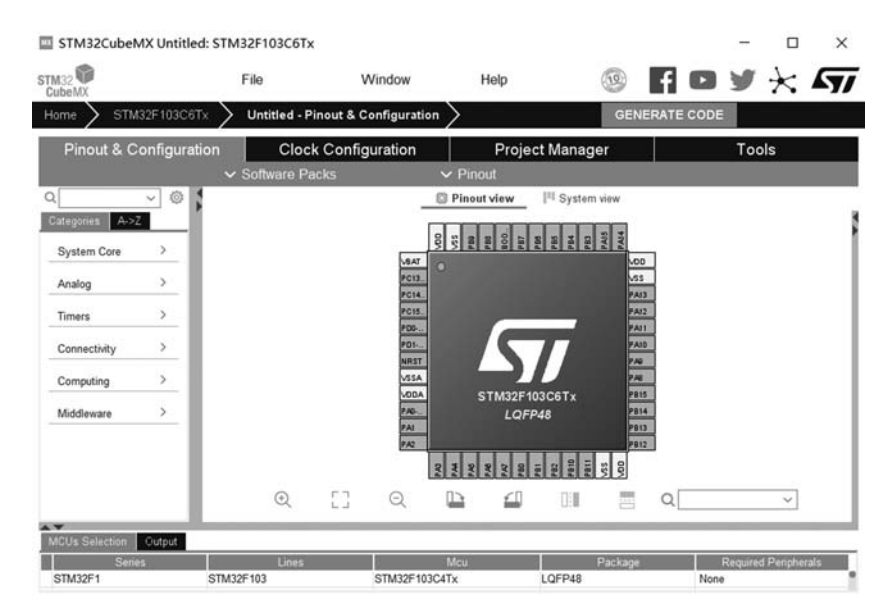

图 3-10 创建工程结束界面

#### 1) 配置 STM32CubeMX 工程

在创建了基于 STM32F103C6Tx 的工程后,还要对该芯片的引脚参数进行配置。首先 配置芯片 STM32F103C6Tx 的 SYS,选择左边目录 System Core 中的 SYS 选项卡,会弹出 SYS 模式和配置(SYS Mode and Configuration)界面,如图 3-11 所示。

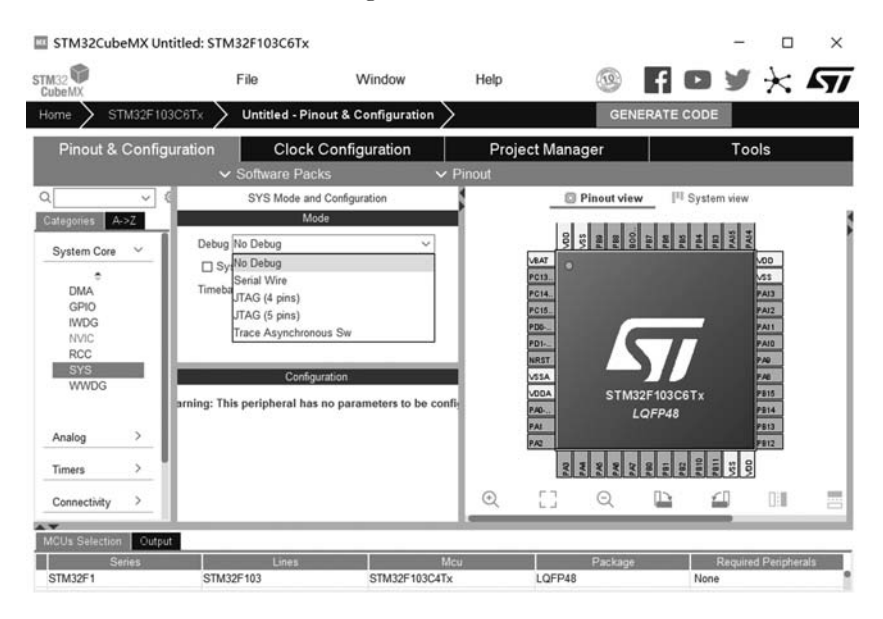

图 3-11 STM32F103C6Tx 芯片的 SYS 配置

Debug 的下拉列表中包括 No Debug、Serial Wire、JTAG(4 pins)、JTAG(5 pins)和 Trace Asynchronous Sw 五种模式。其中 No Debug 主要用于利用仿真软件调试程序。 Serial Wire 是指利用 PA13 和 PA14 引脚进行串口调试。JTAG(4 pins)由 TDO4、TCK、 TDI、TMS 线组成,分别为数据输出线、时钟、数据输入和模式选择。JTAG(5 pins)是在 4 线 JTAG 基础上加入了 VREF。Trace Asynchronous Sw 是指轨迹异步 SW 调试。由于 STM32CubeMX 默认是关闭调试接口的,为确保工程的完整性,可以选择 Trace Asynchronous Sw 把调试器选进来;另外,选进调试器也不会占用额外的程序代码。本节 实验将利用仿真软件实现程序的调试,Debug 选项可以选为 No Debug 或 Serial Wire。

2) 配置系统时钟

图 3-12 是配置 STM32F103C6Tx 的时钟。通过选择图 3-12 最左侧的 RCC,可以设置 芯片的时钟源。首先从 STM32CubeMX 的引脚配置页面上找到 RCC 选项卡,单击 RCC 选 项卡后右侧出现 RCC 模式和配置面板(RCC Mode and Configuration)。通过该面板配置 高速时钟(HSE)和低速时钟(LSE)。考虑到在发光二极管闪烁程序中需要用到高速时钟, 所以选定高速时钟后面的下拉列表框进行设置。一般而言,高速时钟和低速时钟的下拉选 项卡包括禁止(Disable)、旁路时钟源(Bypass Clock Source)以及外部晶体/陶瓷谐振器 (Crystal/Ceramic Resonator)三种。其中,Disable 选项表示当前工程不启用时钟源; Bypass Clock Source 是外部时钟,外部提供时钟只需要接入 OSC\_IN 引脚,而 OSC\_OUT 引脚悬空;而 Crystal/Ceramic Resonator 相当于石英/陶瓷晶振,需要通过外部无源晶体与 芯片内部时钟的驱动电路共同配合形成时钟源,且 OSC\_IN 与 OSC\_OUT 引脚都要连接, 将会增加启动时间,但时钟源的精度往往较高。

| STM32CubeMX Untitle                                                                           | d: STM32F103C6Tx                                                                                                    | r -                   |                            |                  | 2               | - 0                                                                       | ×   |
|-----------------------------------------------------------------------------------------------|----------------------------------------------------------------------------------------------------|-----------------------|----------------------------|------------------|-----------------|---------------------------------------------------------------------------|-----|
| TM32                                                                                          | File                                                                                                    | Window                | Help                       | <b></b>          | f O s           | ×                                                                         | 57  |
| Home 🔰 STM32F103C61                                                                           | Tx Vintitled - P                                                                                                    | inout & Configuration | $\rangle$                  | GEN              | ERATE CODE      |                                                                           |     |
| Pinout & Configurat                                                                           | ion Cloc                                                                                                    | k Configuration       | Project                    | Manager          | 1               | Fools                                                                     |     |
|                                                                                               | ✓ Software Pa                                                                                                    | icks 💉                | <ul> <li>Pinout</li> </ul> |                  |                 |                                                                           |     |
| ۵ v e                                                                                         | RCC Mode a                                                                                                    | and Configuration     |                            | Pinout view      | w III System vi | ew.                                                                       |     |
| System Care V<br>DMA<br>GPIO<br>MVDG<br>NVIC<br>RCC<br>VSYS<br>WWDG<br>Analog ><br>Times > Co | High Speed Clock (KSE<br>Low Speed Clock (LSE<br>Master Clock Outp<br>Conf<br>Reset Configuration<br>User Constants<br>S Param<br>of Court the New Constants | E) Disable            |                            |                  | 12 F103C6Tx<br> | 200<br>053<br>2413<br>2413<br>2411<br>2411<br>2411<br>2411<br>2411<br>241 |     |
| Connectivity >                                                                                | Search (CrtI+F) (<br>System Parameters                                                                                                    | 0 0                   | • •                        | [] Q             | <u> </u>        | 01                                                                        | 2   |
| MCUs Selection Output                                                                         |                                                                                                    |                       |                            |                  |                 |                                                                           |     |
| Series<br>STM3251                                                                             | Lines<br>STM32E103                                                                                                    | STM32E103C4           | Mcu                        | Package<br>OFP48 | Req             | uired Peripher                                                            | als |

图 3-12 系统时钟选择

HSE 为本实验中采用的系统时钟源,选项选为 Crystal/Ceramic Resonator,此时 STM32F103C6Tx 的 PD0 和 PD1 引脚会被占用。

MCO 是指使能 MCO 引脚时钟输出。由于本次实验选择的是 HSE,所以只对 HSE 时 钟配置,具体操作步骤如下:

(1) 将 HSE 外部时钟源输入频率(Input Frequency)设置默认值 8,其取值范围为 4~16MHz;

(2) 选择 PLL Source Mux 的通道,选择 PLL;

(3) 双击 HCLK 频率, 然后系统会自动配置成用于期望的时钟。配置前的时钟树如 图 3-13 所示。

配置完成的时钟树如图 3-14 所示。

3) 配置 GPIO 口功能

在完成 STM32F103C6Tx 系统时钟的配置后,需要继续配置其 GPIO 口功能。切换回 Pinout&Configuration 选项卡,打开如图 3-15 所示的界面。

开始配置 STM32F103C6Tx 芯片 GPIO 口的功能,本实验的目标是实现 PB0 连接发光 二极管的闪烁,所以需要配置 PB0 引脚的功能。该引脚功能如下:

Reset\_State 设置为低电平状态功能;

ADC1\_IN8 是模/数转换器 1 通道 8 的数据采集功能;

ADC2\_IN8 是模/数转换器 2 通道 8 的数据采集功能;

TIM1\_CH2N 是高级定时器 1 的通道 2 功能;

TIM3\_CH3 是通用定时器 3 的通道 3 功能;

GPIO\_Input 是通用输入引脚功能;

GPIO\_Output 是通用输出引脚功能;

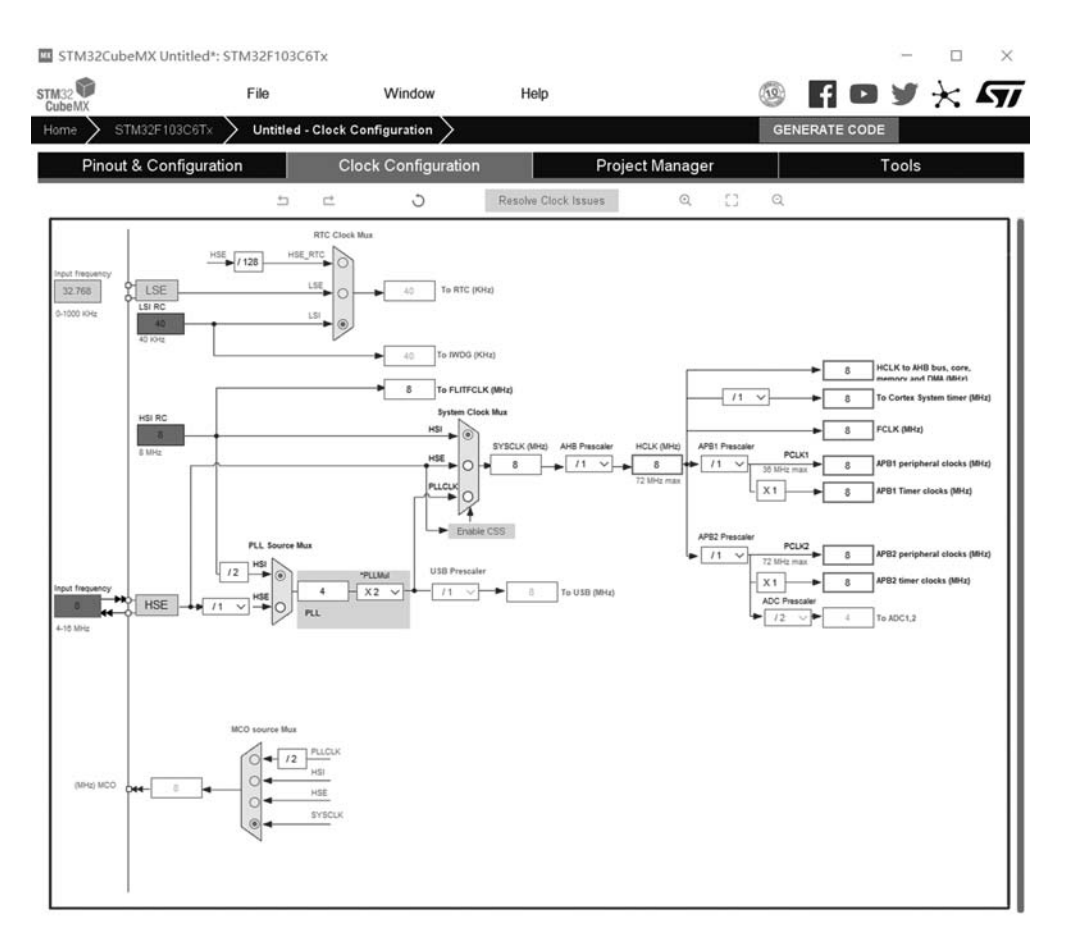

图 3-13 系统时钟配置

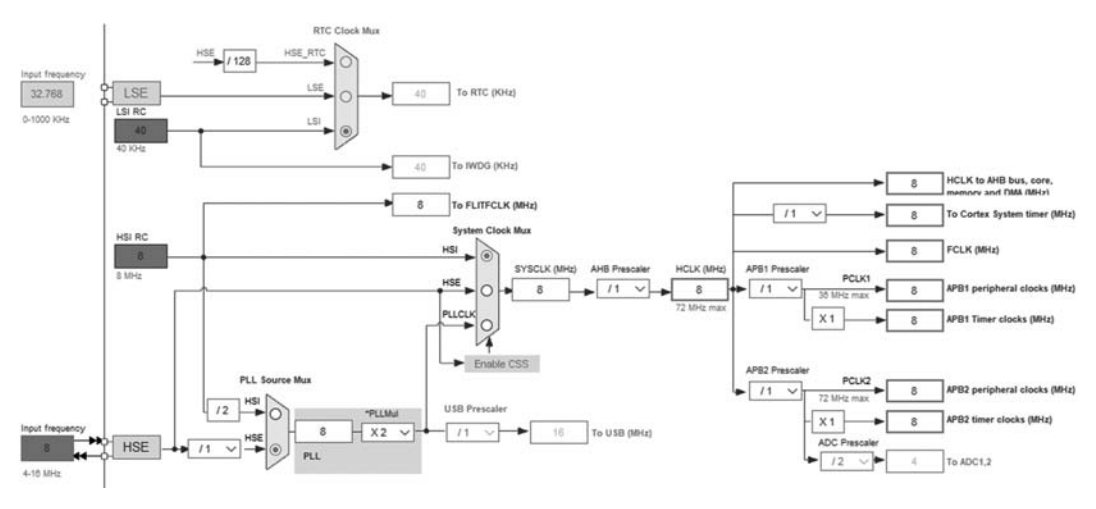

图 3-14 配置后系统时钟结构

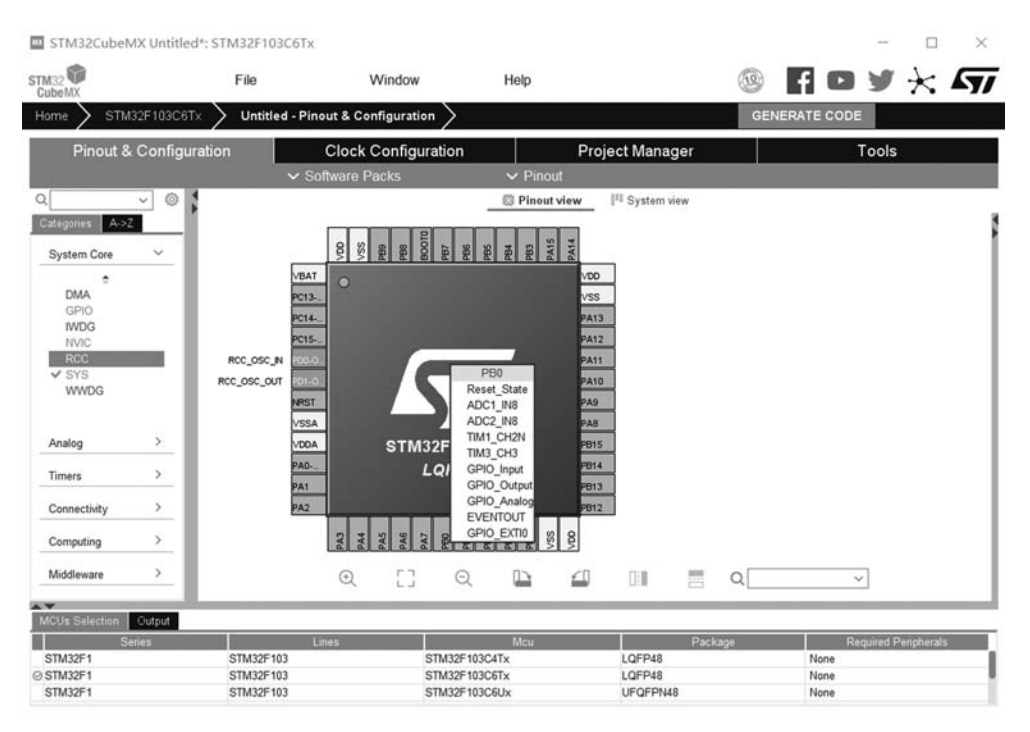

图 3-15 GPIO 功能配置

GPIO\_Analog 是通用模拟信号输出功能;

EVENTOUT 是事件输出功能;

GPIO\_EXTI0 是中断 EXTI0 功能。

由图 3-5 可知,需要将 PB0 引脚配置为输出功能。单击图 3-15 中 STM32F103C6Tx 示 意图的 PB0 引脚,在弹出的选项选框中,找到 GPIO\_Output 选项条并选择,如图 3-16 所示。

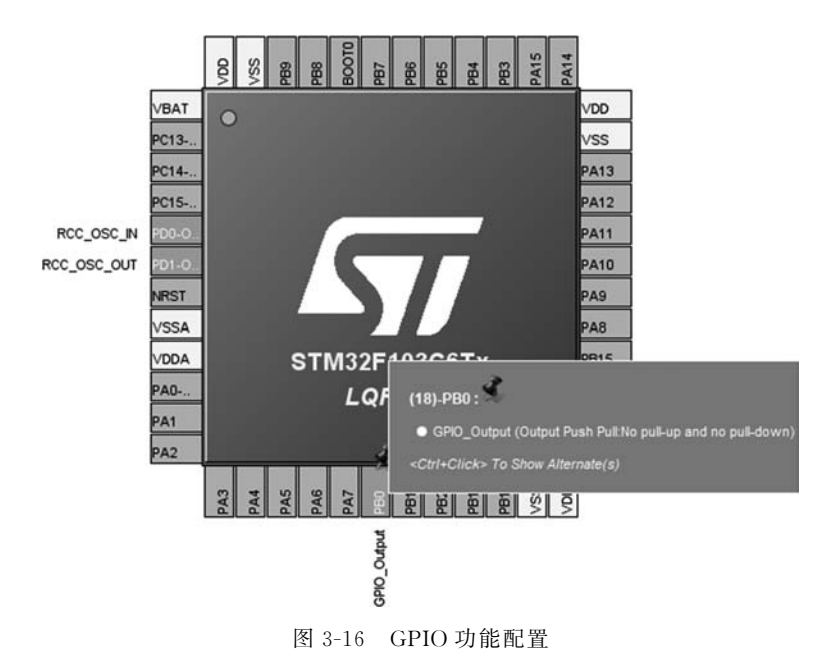

配置好 PB0 为输出后,右击 PB0 引脚可以为 GPIO 的标识设置,这个标识可以在程序中直接使用,而不需要通过 PB0 的地址进行访问,如图 3-17 所示。

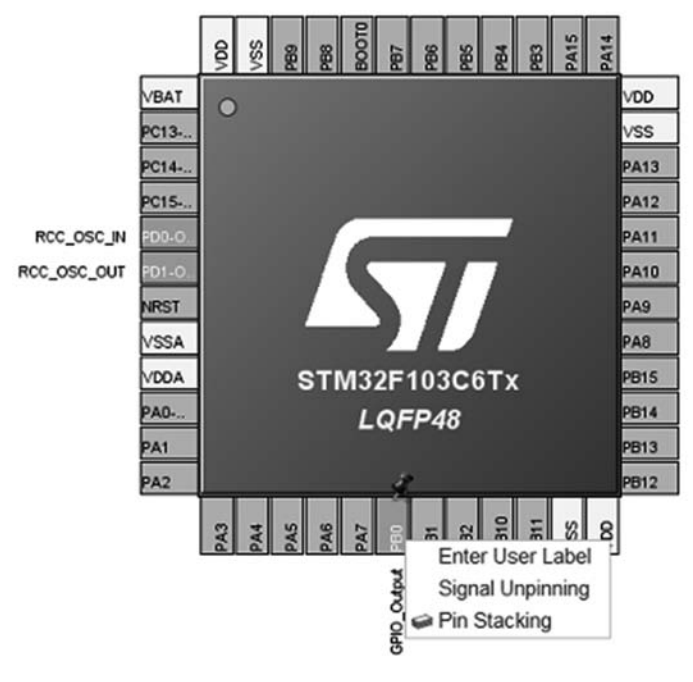

图 3-17 GPIO 标识设置

下面选择 Enter User Label 选项,本次设置为 LED-RED,如图 3-18 所示。

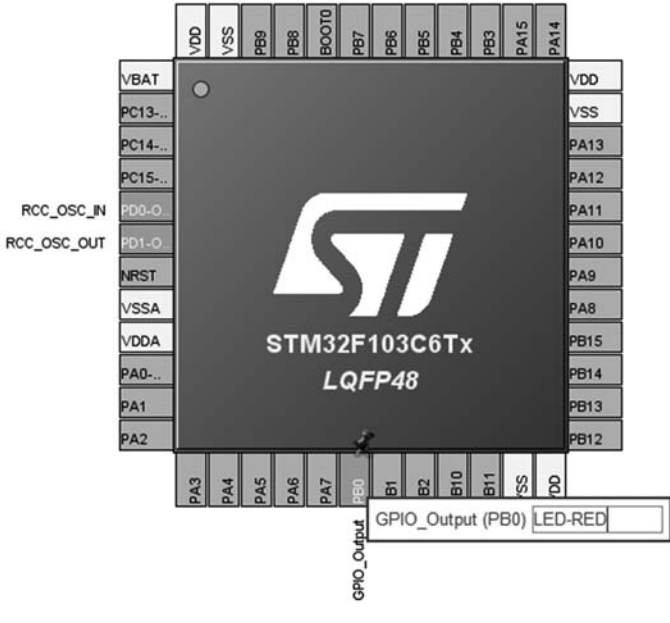

图 3-18 GPIO 标识分配

以上 PB0 引脚功能配置结束后,接下来在最左侧的 System Core 目录下单击 GPIO 选项卡。在 GPIO 模式和配置(GPIO mode and configuration)页面中列出了上面配置 PB0 引脚的信息,如图 3-19 所示。

| STM32Cub       | eMX Untitl | ed*: STM32F103C6T    | x                                 |                      |                                                  |              | -               | n x           |
|----------------|------------|----------------------|-----------------------------------|----------------------|--------------------------------------------------|--------------|-----------------|---------------|
| STM32          |            | File                 | Window                            | Help                 |                                                  | 🐵 f          | Dy <del>)</del> | < 57          |
| Home > ST      | FM32F103C  | STx > Untitled - P   | inout & Configuration >           |                      |                                                  | GENERATE     | CODE            |               |
| Pinout         | & Config   | uration              | Clock Configuration               |                      | Project Manager                                  |              | Tools           |               |
| _              |            | ~                    | Software Packs                    | ✓ Pinout             |                                                  |              |                 |               |
| ٩              | ~ ©        |                      |                                   | GPIO Mode a          | and Configuration                                |              |                 | 1             |
| Categories A   | ->Z        |                      |                                   | Conf                 | guration                                         |              |                 |               |
| System Core    | ~          | Group By Peripherals |                                   |                      |                                                  |              |                 | ~             |
| •              |            | GPIO GRCC            |                                   |                      |                                                  |              |                 |               |
| DMA            |            |                      |                                   |                      |                                                  |              |                 |               |
| IWDG           |            | Search Signals       |                                   |                      |                                                  |              | □ Show only     | Modified Pins |
| NVIC<br>V RCC  |            | Search (ORI+F)       |                                   |                      |                                                  |              |                 |               |
| ✓ SYS          |            | Pin Name<br>PB0 n/a  | Signal on Pin GPIO output I       | Output Push Pull     | GPIO Pull-up/Pull Maxon<br>No pull-up and no Low | um output U: | ser Label       | Modified      |
| WWDG           |            |                      |                                   |                      |                                                  |              |                 |               |
|                |            |                      |                                   |                      |                                                  |              |                 |               |
| Analog         | >          |                      |                                   |                      |                                                  |              |                 |               |
| Timers         | >          |                      |                                   |                      |                                                  |              |                 | - 1           |
| Connectivity   | >          |                      |                                   |                      |                                                  |              |                 |               |
|                |            |                      |                                   |                      |                                                  |              |                 |               |
| Computing      | >          |                      |                                   |                      |                                                  |              |                 |               |
| Middleware     | >          |                      |                                   |                      |                                                  |              |                 |               |
|                |            | Select Pins from tab | le to configure them. Multiple se | election is Allowed. |                                                  |              |                 |               |
|                |            |                      |                                   |                      |                                                  |              |                 |               |
|                |            |                      |                                   |                      |                                                  |              |                 |               |
|                |            |                      |                                   |                      |                                                  |              |                 |               |
|                |            | -                    |                                   |                      |                                                  |              |                 |               |
| MCD2 Selection | Senes      |                      | Lines                             | Meu                  | Parka                                            | ne l         | Remuted Pene    | herais        |
| STM32F1        |            | STM32F103            | STM32F                            | 103C4Tx              | LQFP48                                           | No           | ne              | 1             |
| ⊙ STM32F1      |            | STM32F103            | STM32F                            | 103C6Tx              | LQFP48                                           | No           | ne              |               |
| STM32F1        |            | STM32F103            | STM32F                            | 103C6Ux              | UP-QP-PN48                                       | No           | ne              |               |

图 3-19 GPIO 的 PB0 配置信息

单击列表中的 PB0 查看引脚详细参数,如图 3-20 所示。GPIO output level 选项可以 将引脚电平设置成高电平或低电平。GPIO mode 为 GPIO 模式,具体见表 3-2。GPIO Pull-up/Pull-down 为上拉电阻、下拉电阻、无上拉或下拉。Maximum output speed 为引脚 速度设置,包括低速、中速、高速。User Label 为用户标签,可以给引脚设置名称,如 LED-RED。根据本实验的要求将 PB0 配置为推挽输出模式、上拉、高速输出模式,并且引脚标识 为 LED-RED。

至此,STM32F103C6Tx芯片的基本参数已经配置完成了。可以看出和我们使用库函数时的配置过程是一样的,但不同的是仅需要单击鼠标便可以完成上述操作,这正是STM32CubeMX的强大之处。

4) 输出配置后的工程

根据发光二极管闪烁实验的功能需求,需要对 STM32F103C6Tx 芯片进行一定的配置,为了能在仿真器或芯片中执行配置后的工程,需要使用 Project Manager 选项卡配置导出当前工程生成的源程序,进入图 3-21 所示的左侧 Project 选项卡的 Project Settings 界面进行输出配置。

其中, Project Name 为当前工程文件名, 该文件名根据实验的实际功能进行自定义, 在本实验中将 STM32\_GPIO\_LED; Project Location 作为当前工程存放的路径, 也可以根据

| Group By Periph | erals         |                   |                  |                    |                    |              | ~                    |
|-----------------|---------------|-------------------|------------------|--------------------|--------------------|--------------|----------------------|
| I GPIO I F      | RCC           |                   |                  |                    |                    |              |                      |
| Search Signals  |               |                   |                  |                    |                    |              |                      |
| Search (CrtI+F) |               |                   |                  |                    |                    | Show         | v only Modified Pins |
| Pin Name        | Signal on Pin | GPIO output level | GPIO mode        | GPIO Pull-up/Pull. | . Maximum output . | . User Label | Modified             |
| PB0             | n/a           | High              | Output Push Pull | Pull-up            | High               | LED-RED      | 2                    |

| PB0 Configuration :    |                  | ] |
|------------------------|------------------|---|
| GPIO output level      | High             | ~ |
| GPIO mode              | Output Push Pull | ~ |
| GPIO Pull-up/Pull-down | Pull-up          | ~ |
| Maximum output speed   | High             | ~ |
| User Label             | LED-RED          |   |

#### 图 3-20 GPIO 详细配置界面

|                  | File                        | Mindow                                  | Hale        | 60        |               | 1.         | G  |
|------------------|-----------------------------|-----------------------------------------|-------------|-----------|---------------|------------|----|
| beMX             | File                        | window                                  | нер         | (D)       |               | <b>• *</b> | -) |
| ne 🔪 STM32F      | 103C6Tx Vintitled - Pro     | oject Manager >                         |             |           | SENERATE CODE |            |    |
| Pinout & Co      | onfiguration                | Clock Configuration                     | Projec      | t Manager | Т             | ools       |    |
|                  | Project Settings            |                                         |             |           |               |            |    |
|                  | Project Name                |                                         |             |           |               |            |    |
|                  | STM32_GPIO_LED              |                                         |             |           |               |            |    |
|                  | Project Location            |                                         |             |           |               |            |    |
|                  | FICODE                      | 1                                       | Browse      |           |               |            |    |
|                  |                             |                                         |             |           |               |            |    |
|                  | Application Structure       |                                         |             |           |               |            |    |
|                  | Advanced                    | ✓ Do not generate th                    | e ma        |           |               |            |    |
|                  | Toolchain Folder Location   |                                         |             |           |               |            |    |
|                  | F:\CODE\STM32 GPIO LED\     |                                         |             |           |               |            |    |
| ide Generator    | Taalahaja / IDE Mia I       | Varelan                                 |             |           |               |            |    |
|                  | MOK ADM                     | Version El Car                          | arata Undar |           |               |            |    |
|                  | EMADM                       |                                         | erate onder |           |               |            |    |
| _                | MDK-ARM                     |                                         |             |           |               |            |    |
|                  | SW4STM32                    |                                         |             |           |               |            |    |
|                  | TrueSTUDIO                  | _                                       |             |           |               |            |    |
| anced Settings   | STM32CubeIDE                | _                                       |             |           |               |            |    |
|                  | Makefile                    |                                         |             |           |               |            |    |
|                  | Other Toolchains (GPD       |                                         |             |           |               |            |    |
|                  | Mcu and Firmware Package-   |                                         |             |           |               |            |    |
|                  | Mcu Reference               |                                         |             |           |               |            |    |
|                  | 51M32F 103C61X              | 5 W                                     |             |           |               |            |    |
|                  | Firmware Package Name and   | Version                                 |             |           |               |            |    |
|                  | STM32Cube FW_F1 V1.8.3      | <ul> <li>Use latest availabl</li> </ul> | e version   |           |               |            |    |
|                  | E Use Default Firmware Loca | tion                                    |             |           |               |            |    |
|                  | trator/STM32Cube/Repository | (STM32Cube FW F1 V1 8 3                 | Browse      |           |               |            |    |
|                  | (                           |                                         |             |           |               |            |    |
|                  |                             |                                         |             |           |               |            |    |
|                  |                             |                                         |             |           |               |            |    |
| Us Selection Out | put                         |                                         |             |           |               |            |    |

图 3-21 配置好的输出配置

硬盘的情况选择合适的路径;而 Toolchain/IDE 是非常关键的,它决定了用 STM32CubeMX 生成代码所能编译源代码的集成开发环境,即确定集成开发环境的类型。 这需要根据项目的开发环境进行选择,本书用到的集成开发环境是 Keil,因此选择 MDK-ARM。Min Version 是对应集成开发环境的版本号,用于本书选用的是 Keil5,所以选择 V5 的版本;除此之外的参数,保持系统默认即可。如有特殊的要求,需要结合实际项目开发的需要进行设定。

单击左侧的 Code Generator 选项卡可以进入如图 3-22 所示的配置界面,其选择内容具体包括:为每一个外设的芯片能够生成独立的初始化头文件和源文件,选择只复制所需文件到工程,这样就会有.h和.c两种形式的输出文件;当代码重新生成时,文件会保留用户原有代码,而当没有代码重新生成时,就会自动删除之前系统生成的文件。

| STM32CubeMX Ur              | ntitled*: STM32F103C6                                                                                                | σTx                                                                                                    |               |             |          | -          |            |   |
|-----------------------------|----------------------------------------------------------------------------------------------------|----------------------------------------------------------------------------------------------------|---------------|-------------|----------|------------|------------|---|
| 32 🗊<br>beMX                | File                                                                                                    | Window                                                                                                    | Help          |             | 🐵 f      |            | ×          | 5 |
| me > STM32F10               | D3C6Tx 🔰 Untitled -                                                                                                  | Project Manager >                                                                                                    |               |             | GENERATI | ECODE      |            |   |
| Pinout & Con                | figuration                                                                                                    | Clock Configuration                                                                                                    | Proj          | ect Manager |          | Tools      |            |   |
| Project                     | STM32Cube MCU package<br>O Copy all used libraries<br>© Copy only the necessary<br>O Add necessary library           | is and embedded software packs —<br>into the project folder<br>iny library files<br>files as reference in the toolchain pro         | eject configu |             |          |            |            |   |
| ode Generator               | Generated files<br>Generate peripheral ini<br>Backup previously gen<br>Keep User Code when<br>Delete previously gene | tialization as a pair of '.c/.h' files per<br>erated files when re-generating<br>re-generating<br>rated files when not re-generated | peripheral    |             |          |            |            |   |
|                             | HAL Settings<br>Set all free pins as and<br>Enable Full Assert                                                       | alog (to optimize the power consump                                                                                                 | tion)         |             |          |            |            |   |
| anced Settings              | Template Settings<br>Select a template to gener                                                                      | ate customized code                                                                                                    | Settings      |             |          |            |            |   |
|                             |                                                                                                    |                                                                                                    |               |             |          |            |            |   |
|                             |                                                                                                    |                                                                                                    |               |             |          |            |            |   |
| Us Selection Outp<br>Series | ut                                                                                                    | Lines                                                                                                    | Mcu           | Packag      |          | Required P | eripherals |   |
| M32F1                       | STM32F103                                                                                                    | STM32F10                                                                                                    | 3C4Tx         | LQFP48      | 1        | None       | 11000      | - |

图 3-22 配置 Code Generator

5) 生成代码

以上选项信息设置好后,单击 Generate Code 按钮便可生成 Keil 源代码,如图 3-23 所示。

代码生成后弹出是否打开工程对话框,如图 3-24 所示。

利用 Stm32CubeMX 生成源代码后,通过单击弹出的对话框中的"Open Project"按钮, 便可以启动 Keil 5,同时用 Keil5 打开当前生成源代码的工程文件,启动后的效果如图 3-25 所示。

| STM32CubeM      | AX STM32_GPIO_LED.ioc: ST                                                                                                    | M32F103C6Tx                                                                                                    |                 | 0                 |                      |
|-----------------|----------------------------------------------------------------------------------------------------|----------------------------------------------------------------------------------------------------|-----------------|-------------------|----------------------|
| STM32<br>CubeMX | File                                                                                                    | Window                                                                                                    | Help            | 3                 | H D Y X 47/          |
| Home > STM3     | 32F103C6Tx > STM32_G                                                                                                    | PIO_LED.ioc - Project Mana                                                                                                    | nger 🔪          | GENE              | RATE CODE            |
| Pinout &        | Configuration                                                                                                    | Clock Configuration                                                                                                    | Projec          | t Manager         | Tools                |
|                 | STM22Cube MCU package<br>Copy all used libraries<br>Copy only the necessa<br>Add necessary library f                                                | s and embedded software packs<br>into the project folder<br>ny library files<br>liles as reference in the toolchain                                        | project configu |                   |                      |
|                 | Generated files<br>Generate previously generate<br>Backup previously generate<br>Keep User Code when<br>Delete previously generate<br>(HAL Settings | ialization as a pair of ',c/ h' files p<br>erated files when re-generating<br>re-generating<br>ated files when not se-generated.<br>Generating user source | er peripheral   |                   |                      |
|                 | Set all free pins as ana Enable Full Assert Template Settings                                                                                       | log (to dpanter are power consu                                                                                                    | ngoon)          |                   |                      |
|                 | Select a template to gener                                                                                                    | ate customized code                                                                                                    | Settings        |                   |                      |
|                 |                                                                                                    |                                                                                                    |                 |                   |                      |
|                 |                                                                                                    |                                                                                                    |                 |                   |                      |
| MCUs Selection  | Output                                                                                                    |                                                                                                    |                 |                   |                      |
| STM32F1         | STM32E103                                                                                                    | LINES                                                                                                    | Mou             | Package<br>LOEP48 | Required Peripherals |

图 3-23 生成用户源代码

| Pinout & Co   | ofiguration                                                                 | Clock Co                                                         | figuration                                     |                                          | Project Mana   | Der | Tools |  |
|---------------|-----------------------------------------------------------------------------|------------------------------------------------------------------|------------------------------------------------|------------------------------------------|----------------|-----|-------|--|
| r mout a coo  | STM02Cube MCU pack                                                          | uges and embedded s                                              | oftware packs                                  |                                          | r toject mana  |     |       |  |
| Project       | Copy only the nece     Add necessary librit                                 | essary library files<br>ary files as reference in                | the toolchain proj                             | ect configu                              |                |     |       |  |
|               | Generated files                                                             |                                                                  |                                                |                                          |                |     |       |  |
| de Generator  | Generate periphera     Backup previously     Keep User Code with     Codets | I initialization as a pair<br>generated files when re-generating | of '.c/.h' files per p<br>Code Generatio       | eripheral<br>m                           | ×              |     |       |  |
|               | HAL Settings                                                                | analoo Ro cotim                                                  | The Code is s<br>F:/CODE/STM<br>Project langua | uccessfully gen<br>32_GPIO_LED<br>pr : C | erated under : |     |       |  |
|               | Enable Full Assert                                                          |                                                                  | Open Folder                                    | pen Project                              | Close          |     |       |  |
| nced Settings | Template Settings<br>Select a template to ge                                | inerate customized co                                            | de E                                           | etings                                   |                |     |       |  |
|               |                                                                             |                                                                  |                                                |                                          |                |     |       |  |
|               |                                                                             |                                                                  |                                                |                                          |                |     |       |  |
|               |                                                                             |                                                                  |                                                |                                          |                |     |       |  |

图 3-24 代码生成后弹出对话框

| SUPPORT STREET  | STMI2 GPO LED ANY STMI2PIDICITY                                                                                                    |                                                                            |                       |                 |          | - 0 X            |
|-----------------|----------------------------------------------------------------------------------------------------|----------------------------------------------------------------------------|-----------------------|-----------------|----------|------------------|
| Inc.            | File We                                                                                                    | daw Help                                                                   |                       |                 |          | 8 Nov×47         |
| rare > sticl    | TIDENT \$ 11V22_GPR0_LED.HH - P                                                                                                    | njant Manager >                                                            |                       |                 |          | Devenute code    |
|                 | Pinout & Configuration                                                                                                    |                                                                            | Clock Configuration   | Project Manager |          | Tools            |
|                 | SPECIAL International Control of the Control of the Control of th | fore puts<br>*<br>*<br>*<br>*<br>*<br>*<br>*<br>*<br>*<br>*<br>*<br>*<br>* | arm κειμ<br>μVision®5 | 1               |          |                  |
| Antonio antonio |                                                                                                    | A Average                                                                  |                       |                 | faster E | Factory Products |
| STM0011         | 1002                                                                                                    | 140                                                                        | STREET SEXCETA        | LOPPes          | he       |                  |

图 3-25 启动 Keil 开发环境

#### 2. Keil 软件

Keil 软件启动后,进入图 3-26 所示的页面。STM32CubeMX 生成了左侧工程目录树中的源程序,接着选择左侧工程目录树中 Application/User/Core 文件下的 main.c 文件,然后在 Keil 软件的右侧显示窗打开源代码,如图 3-26 所示。

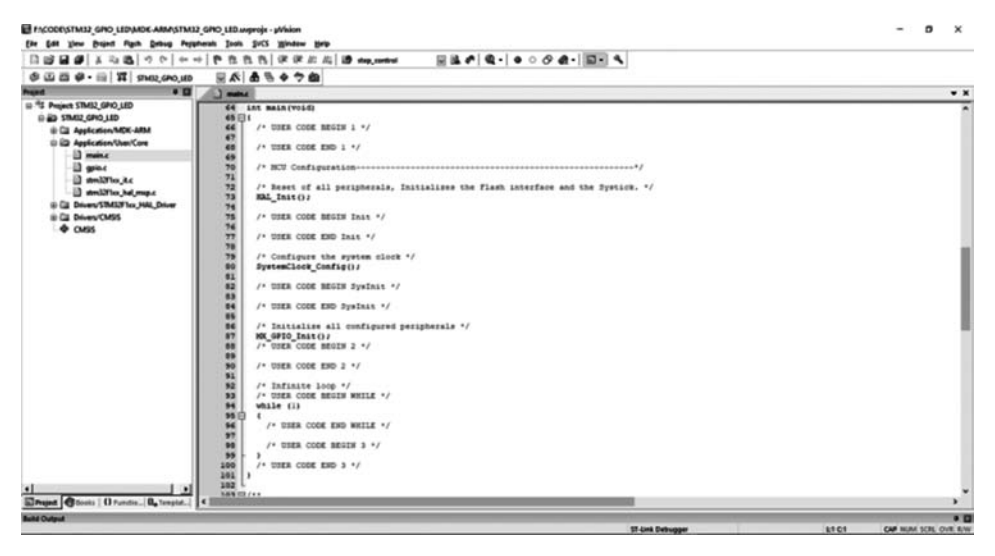

图 3-26 Keil 首页面

根据已经生成的源文件可以看到,发光二极管闪烁实验大部分的源代码都已经生成,其 中包括启用相应外围设备的时钟、配置外设功能参数、调用初始化函数、初始化外设相关的 参数以及使能相应的外设等,但应用业务逻辑的源代码,用户需要根据具体的应用来设计和 实现此部分代码,如图 3-27 所示。

使用 Keil 软件将编写完成的发光二极管闪烁程序进行编译,继而生成. hex 文件。

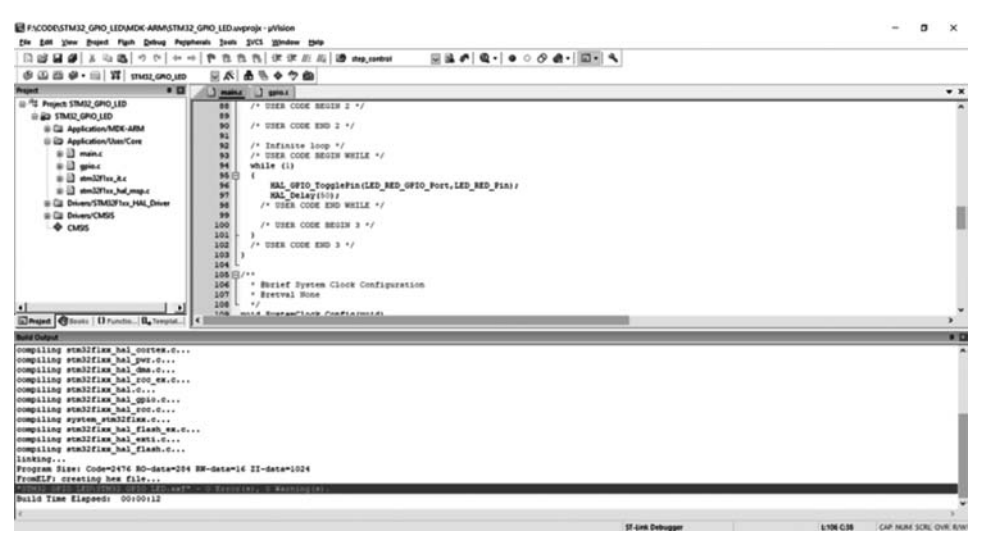

图 3-27 发光二极管闪烁程序的应用逻辑

#### 3. Proteus 仿真

为了确定上述程序编写的准确性,可以运用 Proteus 工 具构建 STM32F103C6Tx 的发光二极管闪烁的仿真环境, 利用 Proteus 模拟 STM32F103C6Tx 在物理环境下的运行 状态,然后通过观察 STM32F103C6Tx 引脚的变化来证明 上述实验的有效性。

1) 创建 Proteus 工程

双击桌面上 Proteus 8 Professional 的快捷图标,启动软件,如图 3-28 所示。

软件启动后,进入图 3-29 所示的首界面。

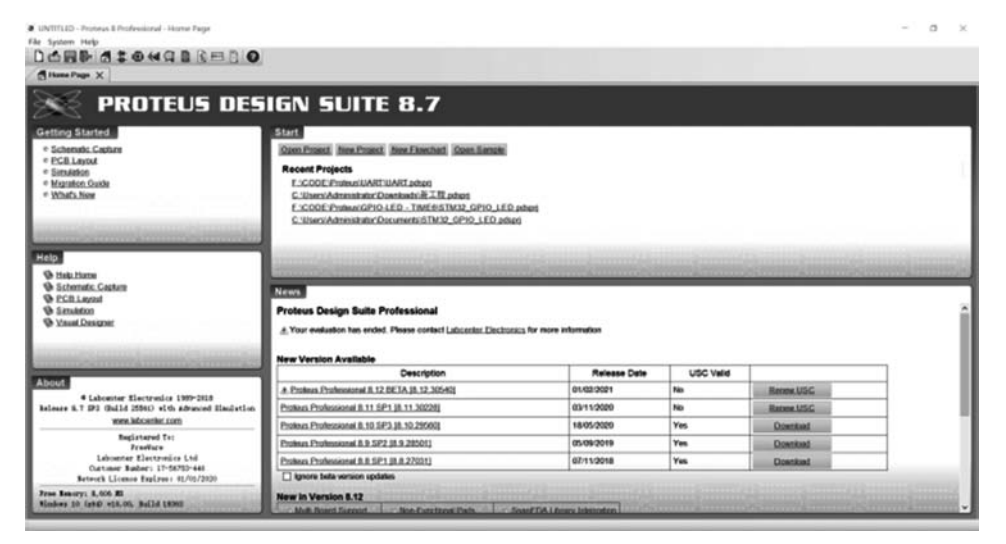

图 3-29 Proteus 8 Professional 的首界面

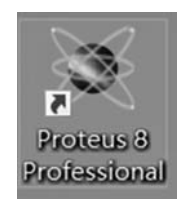

图 3-28 Proteus 8 Professional 快捷图标 单击 Proteus 8 的 File 选项卡,选择 New Project 选项,打开如图 3-30 所示的新建工程界面。

|                         | art               |                 |  | ?     | × |
|-------------------------|-------------------|-----------------|--|-------|---|
| Project Name            |                   |                 |  |       |   |
| Name STM32_GPI0_LED, pd | sprj              |                 |  |       |   |
| Path C:\Users\Adainist  | rator\Documents   |                 |  | Brows | e |
| 🖲 New Project 🔿 From    | Development Board | 🔿 Blank Project |  |       |   |
|                         |                   |                 |  |       |   |
|                         |                   |                 |  |       |   |
|                         |                   |                 |  |       |   |
|                         |                   |                 |  |       |   |
|                         |                   |                 |  |       |   |
|                         |                   |                 |  |       |   |
|                         |                   |                 |  |       |   |
|                         |                   |                 |  |       |   |
|                         |                   |                 |  |       |   |
|                         |                   |                 |  |       |   |

图 3-30 新建工程界面

图 3-31 原理图大小设置界面

原理图的尺寸可根据元器件的多少进行选择,本实验选择 DEFAULT 模板,选择完毕 后单击"Next" **T**ext 按钮进入如图 3-32 所示的 PCB 配置界面。

如果需要创建 PCB,则可以选择创建 PCB 选项,而且需要选择合适的模板。本实验不

| rduino MEGA 2560 rev3<br>rduino UNO rev3 |                           |  |  |
|------------------------------------------|---------------------------|--|--|
| rduino UNO rev3                          |                           |  |  |
|                                          |                           |  |  |
| EFAULI                                   | a                         |  |  |
| ouble Eurocard (2 Laye                   | )<br>A                    |  |  |
| xtended Double Euroca                    | rd (2 Laver)              |  |  |
| xtended Double Euroca                    | rd (4 Layer)              |  |  |
| eneric Eight Layer 1.6m                  | n (5 x Signal, 3 x Plane) |  |  |
| eneric Four Layer 1.6m                   | n (2 x Signal, 2 x Plane) |  |  |
| eneric Single Layer                      |                           |  |  |
| eneric Six Layer 1.6mm                   | (4 x Signal, 2 x Plane)   |  |  |
| ingle Eurocard (2 Layer)                 |                           |  |  |
| ingle Eurocard (4 Layer                  |                           |  |  |
| ingle Eurocard with Con                  | nector                    |  |  |
|                                          |                           |  |  |
|                                          |                           |  |  |
|                                          |                           |  |  |
|                                          |                           |  |  |
|                                          |                           |  |  |
|                                          |                           |  |  |

图 3-32 PCB 配置界面

需要 PCB,所以选择不创建 PCB 布局选项,即无须设计 PCB。然后选择"Next" **Next** 按钮 即可,进入如图 3-33 所示的固件库设置界面。

| New Project Wizard: Firmware                                                                               | ? ×                                        |
|----------------------------------------------------------------------------------------------------|--------------------------------------------|
| <ul> <li>No Firaware Project</li> <li>Create Firaware Project</li> <li>Create Flowchart Project</li> </ul> |                                            |
| Family Controller Compiler                                                                                 | <ul> <li>✓</li> <li>✓ Compilers</li> </ul> |
| Create Quick Start Files<br>Create Peripherals                                                             |                                            |
|                                                                                                    |                                            |
| Back                                                                                                    | Next Cancel Help                           |

图 3-33 固件信息配置

| New Project Wizard: Summary                                                                                                    | ?        | ×   |
|----------------------------------------------------------------------------------------------------|----------|-----|
| Sunnary                                                                                                    |          |     |
| Saving As: C:\Users\Administrator\Documents\STM32_GPIO_LED.pdsprj                                                                                |          |     |
| ✓ Schematic                                                                                                    |          |     |
| Layout                                                                                                    |          |     |
| LITWATA                                                                                                    |          |     |
| Details                                                                                                    |          |     |
| Scheaatic template: C:\ProgramData\Laboenter Electronics\Proteus 8<br>Professional\Templates\DEFAULT.DTF<br>No PCE layout<br>No Firaware Project |          |     |
| Back                                                                                                    | Cancel H | elp |

图 3-34 配置概要

单击"Finish"按钮完成仿真环境的工程创建。接下来,利用当前工程对实验进行仿真。 2)检索器件

单击 Library 选项卡,并单击从库选择部件(Pick parts from libraries),如图 3-35 所示, 添加本实验所需的元器件。

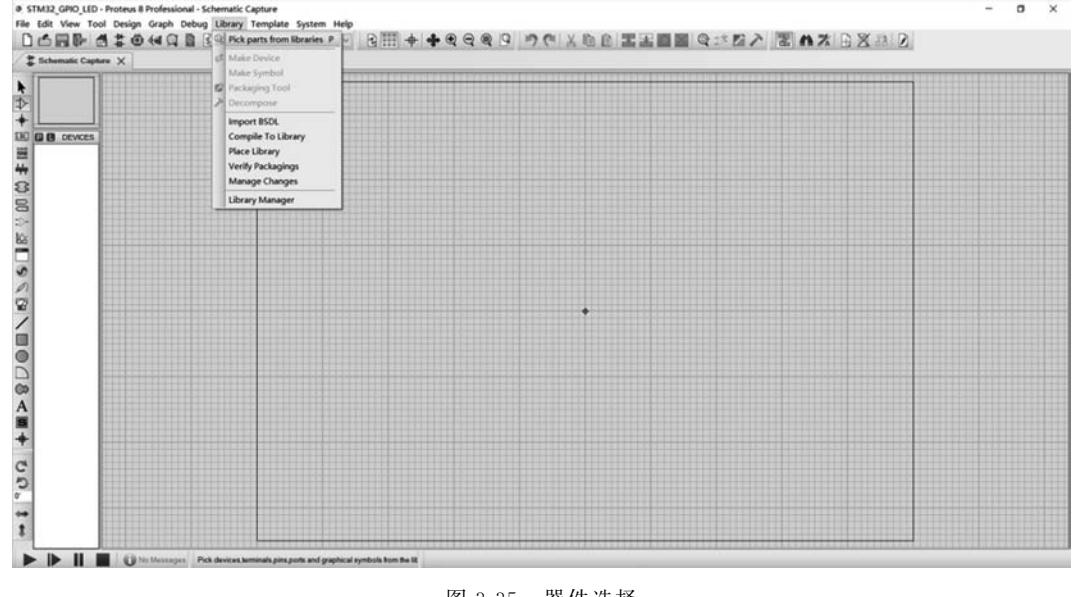

图 3-35 器件选择

进入选择元器件界面后,在 Keywords 界面输入要检索的器件并回车后,可以查看具体的器件结果。例如,输入关键词 STM32 并按回车后,右边列表会列出与 STM32 相关的

#### MCU,如图 3-36 所示。

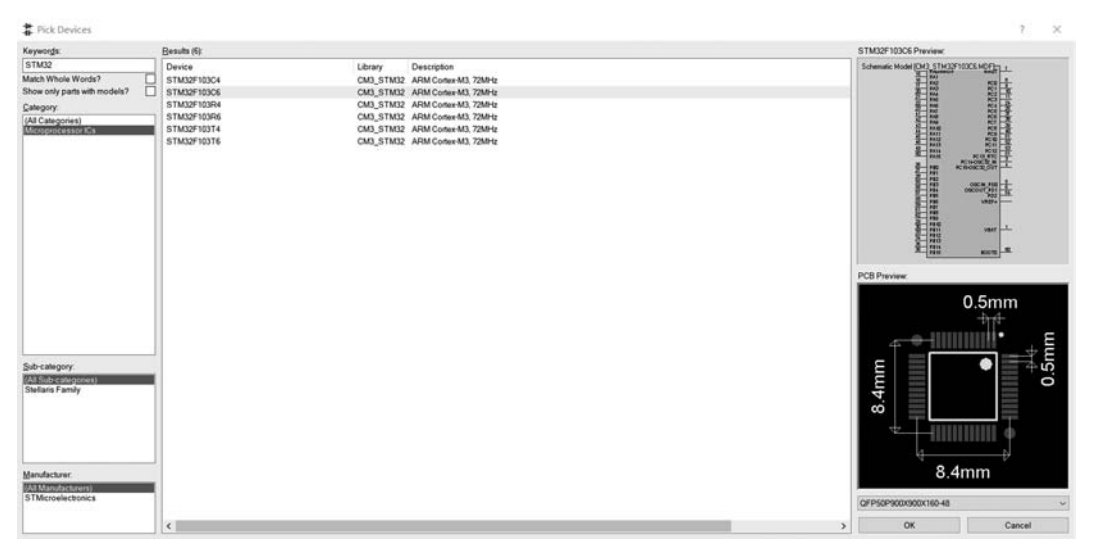

图 3-36 MCU 选择

本次选择 STM32F103C6 作为仿真实验的 MCU, 如图 3-37 所示。

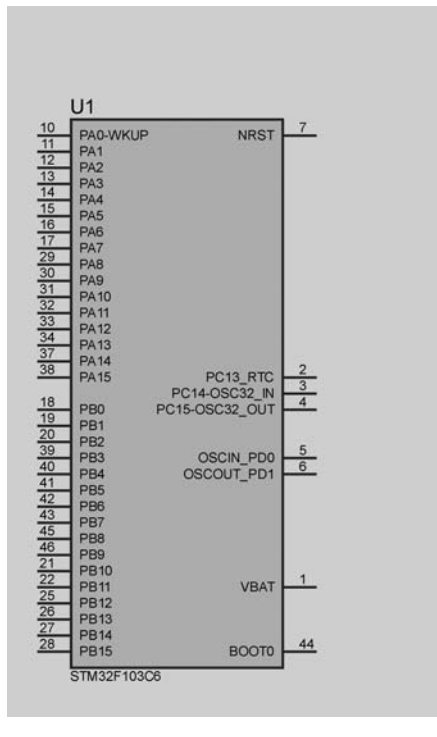

图 3-37 STM32F103C6 元件

当单击 STM32F103C6 元件,则该器件便添加到原理图中,如图 3-38 所示。 用同样的方式,选择本实验需要的发光二极管,如图 3-39 所示。

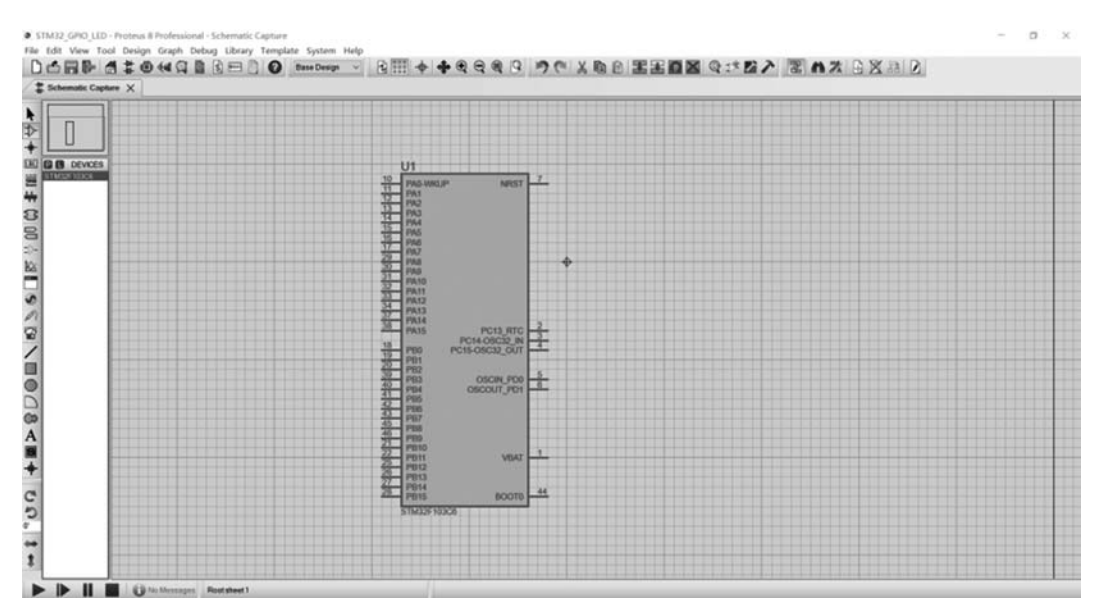

图 3-38 添加 STM32F103C6 元件

| # Pick Devices                                                                                                    |                                                                       | 7 ×                   |
|----------------------------------------------------------------------------------------------------|-----------------------------------------------------------------------|-----------------------|
| Keywords:                                                                                                    | Besuits (1)                                                           | LED-RED Preview:      |
| LED-RED<br>March (Mhole Wods? [<br>Show only parts with models? [<br>Subregory parts with models? [<br>Subregory and sub-<br>Control Control Control Control Control Control Control<br>Control Control Control Control Control Control Control Control<br>Control Control | Device Library Description<br>LED RED ACTIVE Animated LED model (Red) | Schemeler Model (LCM) |
| Sub-casegory:<br>Mandactare:                                                                                                    |                                                                       | PCB Preview:          |
|                                                                                                    |                                                                       | ×                     |
| ļ                                                                                                    | JL                                                                    | QK Gatow              |

图 3-39 添加发光二极管

最后,添加限流电阻 R1 和接地,并将这些元件连接到一起。注意,D1 需要接到 STM32F103C6 元件的 PB0 引脚。发光二极管闪烁实验原理图如图 3-40 所示。

接下来配置 STM32F103C6,如图 3-41 所示。双击弹窗上的 STM32F103C6 选项,在 STM32F103C6 芯片中加载之前用 Keil 编译好的发光二极管闪烁程序并设置好 STM32F103C6 芯片的晶振频率,其余设置均保持默认值,最后单击 OK 按钮。

3) 仿真

基于发光二极管闪烁实验的原理图搭建的电路运行仿真,如图 3-42 所示。单击运行仿 真或者快捷键 F12 进行仿真实验。

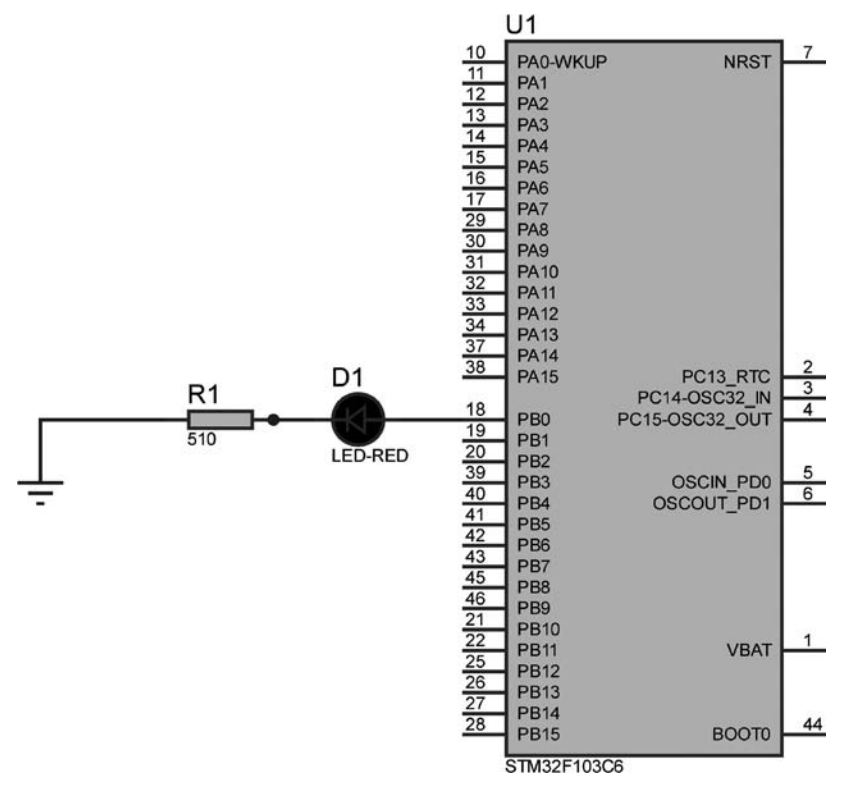

图 3-40 发光二极管闪烁实验原理图

| Part Reference:            | U1                         | Hidden:      | QK                    |
|----------------------------|----------------------------|--------------|-----------------------|
| Part <u>¥</u> alue:        | STM32F103C6                | Hidden:      | Data                  |
| Element                    | New                        |              | Hidden Pins           |
| Program File:              | F:\CODE\STM32_GPI0_LED\MDI | Hide All 🗸 🗸 | Edit <u>F</u> irmware |
| Crystal Frequency:         | 72MHz                      | Hide All 🗸 🗸 | Cancel                |
| Use MCO pin:               | No v                       | Hide All 🗸 🗸 | Quicer                |
| PCB Package:               | QFP50P900X900X160-48 V     | Hide All 🗸 🗸 |                       |
| Advanced Properties:       |                            |              |                       |
| Disassemble Binary Code $$ | No ~                       | Hide All 🗸 🗸 |                       |
| Other Properties:          |                            |              |                       |
|                            |                            | ^            |                       |
|                            |                            |              |                       |
|                            |                            |              |                       |
|                            |                            |              |                       |

图 3-41 STM32F103C6 芯片配置

运行仿真后可以观察 STM32F103C6 引脚 PB0 和 LED-RED 的变化。根据发光二极管 闪烁程序,每隔 50ms, LED-RED 状态变化一次。LED-RED 关状态的仿真结果如图 3-43 所示,这时 PB0 引脚输出低电平。

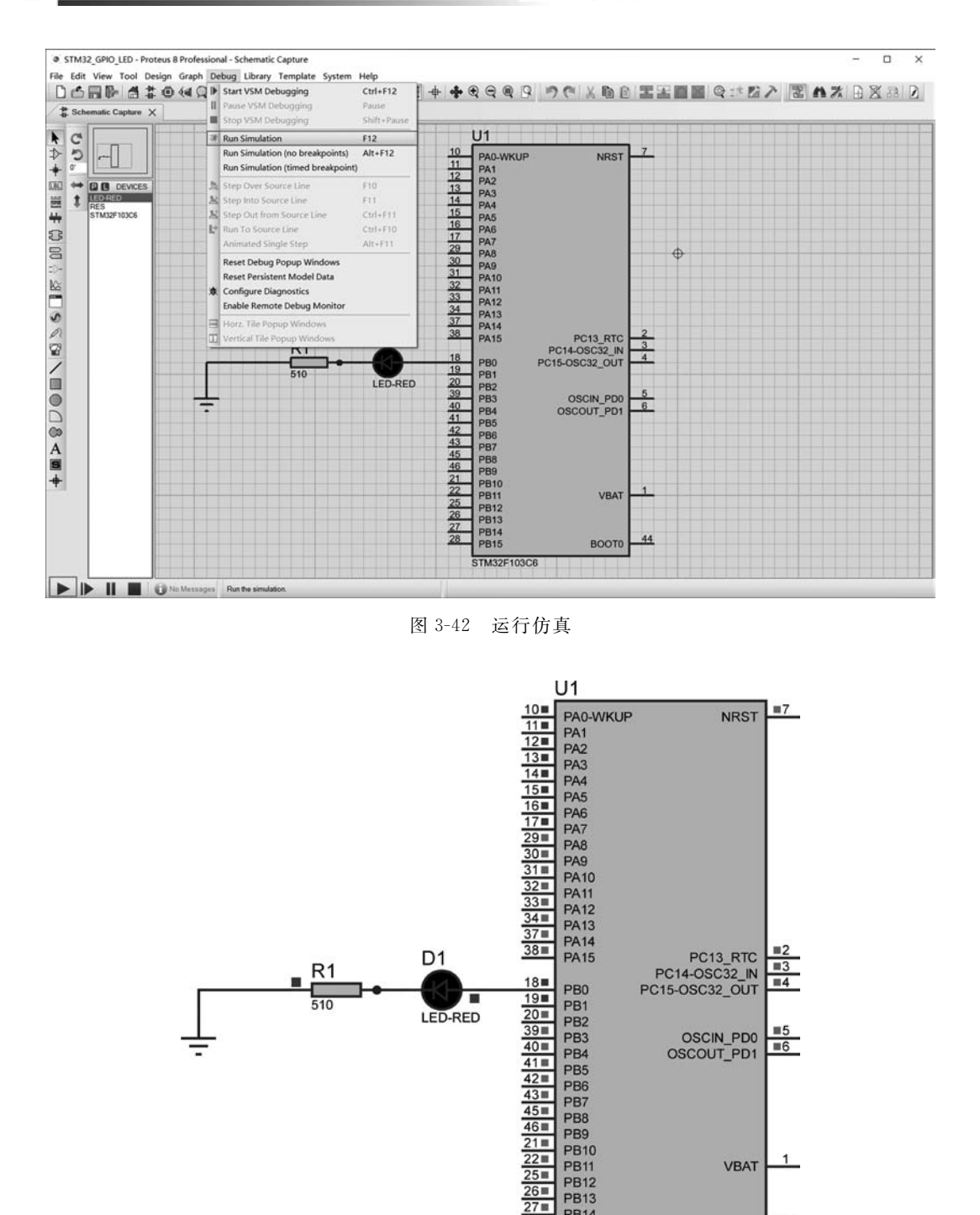

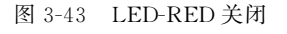

PB3 PB4

PB5 PB6 PB7 PB8 PB9 PB10 PB11

**PB12** PB13 PB14 28∎ PB15

STM32F103C6

OSCIN\_PD0 =6

VBAT

BOOTO

■44

OSCOUT\_PD1

图 3-44 是 LED-RED 开状态的仿真结果。这时 PB0 引脚由程序拉高, LED-RED 变红, 说明发光二极管被打开。

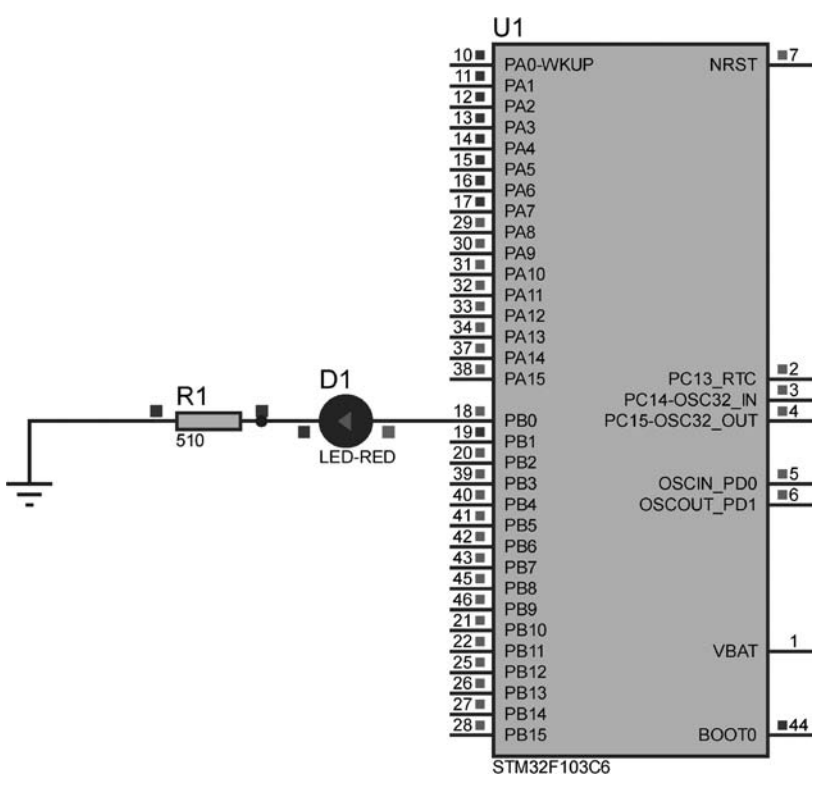

图 3-44 LED-RED 打开

### 本章小结

本章主要介绍了输入/输出的概念、STM32的 GPIO、标准库函数、GPIO 配置的步骤 等,最后通过一个发光二极管闪烁程序进一步说明了如何使用 GPIO。通过本章的学习,要求 学生掌握输入/输出的有关概念、掌握 STM32的 GPIO 开发流程、熟练使用 STM32CubeMX 工 具生成 GPIO 项目、熟练应用 Keil 软件编译环境和仿真环境、了解 Proteus 仿真环境,对基 于 STM32的嵌入式系统开发建立初步的认识,为后面的学习打下基础。

#### 习题3

#### 1. 填空题

(1) 微控制器芯片将输入/输出分为\_\_\_\_\_、\_\_\_\_、\_\_\_\_和\_\_\_\_。

(2) \_\_\_\_\_用来配置 GPIOx 端口的使能位。

2. 选择题

(1)())指输出较大的电流来驱动外围电路设备,该模式既可以输出高电平又可以输出低电平。

A. 准双向 I/O B. 推挽输出 C. 高阻态 D. 开漏

# 96 ◀II 基于ARM Cortex-M3的STM32嵌入式系统原理及应用

| A. GPIO       B. EXTI       C. DMA       D. NVIC         (3)       STM32 的 GPIO 的每个端口都有())个输入/输出引脚。       )个输入/输出引脚。                                                                                                    | (2)  | (  | )是指 STM32 微    | 收控制器片内外设中 <sup>7</sup> | 可配置的输入/轴 | 俞出接□ | 1。 |                    |
|----------------------------------------------------------------------------------------------------|------|----|----------------|------------------------|----------|------|----|--------------------|
| <ul> <li>(3) STM32的GPIO的每个端口都有( )个输入/输出引脚。</li> <li>A. 8 B. 16 C. 32 D. 0</li> <li>(4) 关于 STM32的 GPIO 引脚的寄存器描述不正确的是( )。</li> <li>A. 每个 GPIO 引脚都有两个 32 位配置寄存器</li> <li>B. 每个 GPIO 引脚都有两个 32 位数据寄存器</li> <li>C. 每个 GPIO 引脚都有一个 32 位锁定寄存器</li> <li>D. 每个 GPIO 引脚都有一个 32 位复位寄存器</li> <li>(5) 每个 GPIO 引脚有三种输出速度,不包括( )。</li> <li>A. 50MHz B. 10MHz C. 2MHz D. 100MHz</li> </ul>                                        |      | А. | GPIO           | B. EXTI                | C. DMA   | Ι    | D. | NVIC               |
| A. 8       B. 16       C. 32       D. 0         (4)       关于 STM32 的 GPIO 引脚的寄存器描述不正确的是( )。       )。         A. 每个 GPIO 引脚都有两个 32 位配置寄存器       )。         B. 每个 GPIO 引脚都有两个 32 位数据寄存器       ( )。         C. 每个 GPIO 引脚都有一个 32 位数虚寄存器       ( )。         D. 每个 GPIO 引脚都有一个 32 位复位寄存器       ( )。         (5)       每个 GPIO 引脚有三种输出速度,不包括( )。       )。         A. 50MHz       B. 10MHz       C. 2MHz       D. 100MHz | (3)  | ST | M32 的 GPIO 的每  | 个端口都有( )个              | ▶输入/输出引肽 | μ.   |    |                    |
| <ul> <li>(4)关于 STM32 的 GPIO 引脚的寄存器描述不正确的是()。</li> <li>A.每个 GPIO 引脚都有两个 32 位配置寄存器</li> <li>B.每个 GPIO 引脚都有两个 32 位数据寄存器</li> <li>C.每个 GPIO 引脚都有一个 32 位锁定寄存器</li> <li>D.每个 GPIO 引脚都有一个 32 位复位寄存器</li> <li>(5)每个 GPIO 引脚有三种输出速度,不包括()。</li> <li>A. 50MHz</li> <li>B. 10MHz</li> <li>C. 2MHz</li> <li>D. 100MHz</li> </ul>                                                                                              |      | А. | 8              | B. 16                  | C. 32    | Ι    | Э. | 0                  |
| <ul> <li>A. 每个 GPIO 引脚都有两个 32 位配置寄存器</li> <li>B. 每个 GPIO 引脚都有两个 32 位数据寄存器</li> <li>C. 每个 GPIO 引脚都有一个 32 位锁定寄存器</li> <li>D. 每个 GPIO 引脚都有一个 32 位复位寄存器</li> <li>(5) 每个 GPIO 引脚有三种输出速度,不包括( )。</li> <li>A. 50MHz B. 10MHz C. 2MHz D. 100MHz</li> </ul>                                                                                                    | (4)  | 关  | 于 STM32 的 GPIC | 引脚的寄存器描述               | 不正确的是(   | )。   |    |                    |
| <ul> <li>B. 每个 GPIO 引脚都有两个 32 位数据寄存器</li> <li>C. 每个 GPIO 引脚都有一个 32 位锁定寄存器</li> <li>D. 每个 GPIO 引脚都有一个 32 位复位寄存器</li> <li>(5) 每个 GPIO 引脚有三种输出速度,不包括( )。</li> <li>A. 50MHz</li> <li>B. 10MHz</li> <li>C. 2MHz</li> <li>D. 100MHz</li> </ul>                                                                                                    |      | А. | 每个 GPIO 引脚者    | 3有两个 32 位配置寄           | 存器       |      |    |                    |
| <ul> <li>C. 每个 GPIO 引脚都有一个 32 位锁定寄存器</li> <li>D. 每个 GPIO 引脚都有一个 32 位复位寄存器</li> <li>(5) 每个 GPIO 引脚有三种输出速度,不包括( )。</li> <li>A. 50MHz B. 10MHz C. 2MHz D. 100MHz</li> </ul>                                                                                                    |      | В. | 每个 GPIO 引脚都    | 有两个 32 位数据寄            | 存器       |      |    |                    |
| D. 每个 GPIO 引脚都有一个 32 位复位寄存器         (5) 每个 GPIO 引脚有三种输出速度,不包括()。         A. 50MHz       B. 10MHz       C. 2MHz       D. 100MHz                                                                                                    |      | С. | 每个 GPIO 引脚都    | 第一个 32 位锁定寄            | 存器       |      |    |                    |
| (5)每个GPIO引脚有三种输出速度,不包括()。         A. 50MHz       B. 10MHz       C. 2MHz       D. 100MHz                                                                                                    |      | D. | 每个 GPIO 引脚都    | 3有一个 32 位复位寄           | 存器       |      |    |                    |
| A. 50MHz B. 10MHz C. 2MHz D. 100MHz                                                                                                    | (5)  | 每~ | 个 GPIO 引脚有三和   | 种输出速度,不包括(             | )。       |      |    |                    |
|                                                                                                    |      | А. | 50MHz          | B. 10MHz               | C. 2MHz  | Ι    | D. | $100 \mathrm{MHz}$ |
| 3. 简答题                                                                                                    | 3. í | 简答 | 题              |                        |          |      |    |                    |

- (1) 简述什么是输入/输出,及各种工作模式的含义。
- (2) 简述 GPIO 引脚包含几种输入和输出模式,及每种模式的含义。
- (3) 简述 GPIO 配置步骤。